## MANUAL

## **DFT 2016**

A Door Fan Test Evaluation Program

Developed and owned by:

## VIKEX 2000 Ltd

All rights reserved!

H-1184 Budapest, Teleki u 57/C

Phone: + 36 1 294 5512; Fax: + 36 1 294 2367

Mail: info@vikex.hu

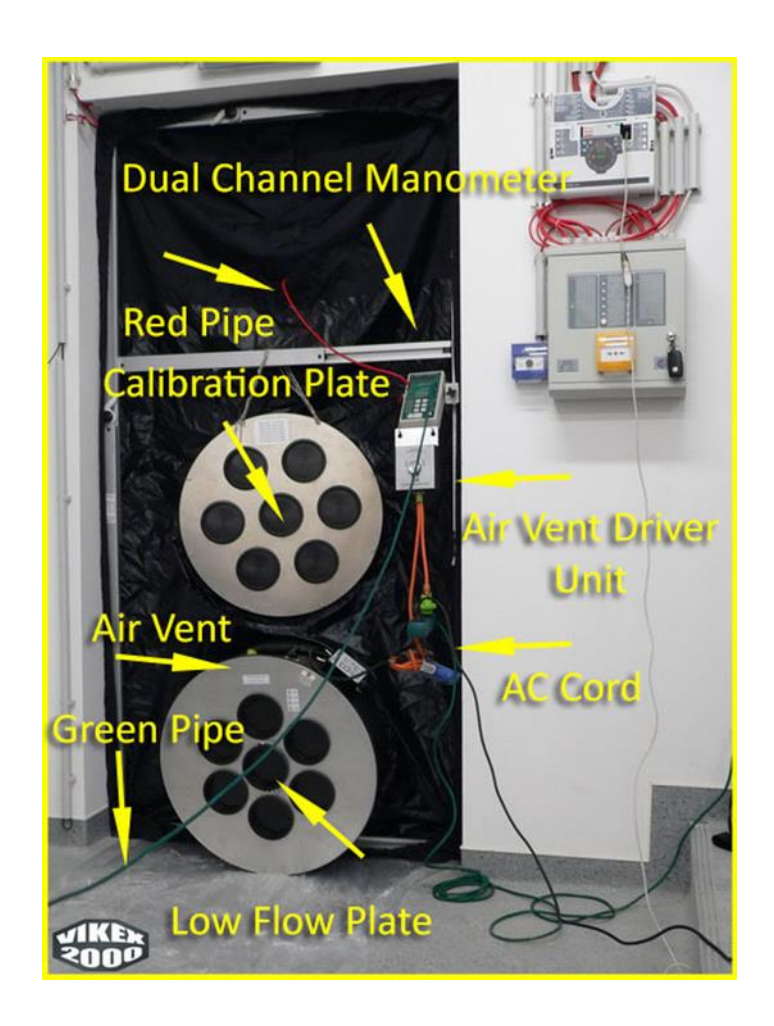

## Table of Contents

| INSTALLATION RULES                                                          | 4  |
|-----------------------------------------------------------------------------|----|
| Main Features of the Program:                                               | 5  |
| UNITS                                                                       | 5  |
| STANDARDS                                                                   | 5  |
| MINIMUM DESIGN CONCENTRATION                                                | 7  |
| MAXIMUM ALLOWABLE EQUIVALENT LEAKAGE AREA (ELA), PEAK PRESSURE              | 7  |
| SITE CALIBRATION                                                            |    |
| CALIBRATION PLATE FOR SITE CALIBRATION                                      | 9  |
| LANGUAGES                                                                   | 10 |
| TEST DATA LOGGING OPTIONS                                                   | 10 |
| SOFTWARE REQUIREMENTS                                                       | 10 |
| INTEGRATED DATABAS'S OF THE PROGRAM                                         | 11 |
| DATABAS'                                                                    |    |
| EXPORT DATA TO EXCEL                                                        |    |
| IMPORT DATA FROM "DFT_DATA.xlsm" TO THE PROGRAM                             |    |
| UPDATE PROGRAM                                                              |    |
| NOT STANDARD VOLUME TO TEST                                                 |    |
| STORED DATA                                                                 |    |
| DATA REQUIREMENTS TO DO THE TEST                                            |    |
| TEST RESULTS                                                                |    |
| SELF MONITORING OF THE PROGRAM                                              |    |
| DATA ACCEPTANCE                                                             |    |
| DECIMAL NUMBERS                                                             |    |
| SUSPENDED CEILING NEUTRALISATION                                            |    |
| How to use the program?                                                     |    |
| GENERAL COMMENTS                                                            |    |
| Using the program                                                           |    |
| All the data of the PROJECT and TEST can be entered on the INTERFACE screen |    |
| LANGUAGE SECTION                                                            |    |
| PROJECT & TEST DATA SECTION                                                 |    |
| ENTER PROJECT & TEST DATA                                                   |    |
| GENERAL INPUT DATA                                                          |    |
| ROOM DIMENSIONS & PROJECT DATA                                              |    |

| PRESSURE VENTING CALCULATIONS                                                                                              | 39 |
|----------------------------------------------------------------------------------------------------|----|
| Basic setting of pressure venting calculation                                                                              | 39 |
| ADDITIONAL DATA FOR THE PRESSURE VENT CALCULATIONS                                                                         | 44 |
| Peak Pressure Results                                                                                                    | 45 |
| EVALUATION OF DOOR FAN TEST RESULTS WITH GRAPHS                                                                            | 45 |
| TEST RESOULTS AT GRAPHS & EXTENDED DISCHARGE EVALUATION & PRESSURE<br>VENTING + PEAK PRESSURE CALCULATION DURING DISCHARGE | 45 |
| PRESSURE vs FLOW GRAPH                                                                                                    | 45 |
| EXTENDED DISCHARGE EVALUATION                                                                                              | 46 |
| PRESSURE VENT & PEAK PRESSURE CALCULATION                                                                                  | 47 |
| REPORT OF INTEGRITY MEASUREMENT TESTING: PRINTING OPTIONS                                                                  | 48 |
| MANUAL DATA INPUT AND DISPLAY TEST POINTS                                                                                  | 48 |
| NFPA 2001 TEST POINTS (MANUAL INPUT)                                                                                       | 48 |
| ISO-EN-VdS-CEA TEST POINTS (MANUAL INPUT)                                                                                  | 51 |
| AUTO TEST DATA INPUT                                                                                                    | 54 |
| STATIC PRESSURE LOGGING                                                                                                    | 55 |
| TEST POINTS LOGGING                                                                                                    | 55 |
| DATA EXPORT AND IMPORT, PROGRAM UPGRADES                                                                                   | 56 |
| LEGAL STATEMENT                                                                                                    | 57 |
| LICENSE AGREEMENT                                                                                                    | 58 |
| 1. LICENSE GRANT                                                                                                    | 58 |
| 1.1 LICENSE TYPES                                                                                                    | 58 |
| SINGLE USER LICENSE.                                                                                                    | 59 |
| 1.2 EVALUATION LICENSE ENTITLEMENT                                                                                         | 59 |
| 2. ORDERING LICENCE                                                                                                    | 60 |
| 3. NO REFUND                                                                                                    | 61 |
| 4. DISCLAIMER OF WARRANTY AND LIABILITY                                                                                    | 61 |
| 5. EXCEPTIONS                                                                                                    | 61 |

## **INSTALLATION RULES**

- Open a new folder on the default hard disc. (For example: C:\)
- Enter folder name as specified below:
- For a 32 bit software: DFT\_2016\_32\_bit (e.g.: C:\DFT\_2016\_32\_bit)
- For a 64 bit software: DFT\_2016\_64\_bit (e.g.: C:\DFT\_2016\_64\_bit)

An installation error or the use of a different name will lead to loosing some of the function like EXPORT and IMPORT of data, might stop the module where different name programmed.

• Download zipped file to the folder you have opened for the program, from:

ftp://ftp.s5.command-center.hu (copy the as web address and not to a search engine title)

| 🗋 ftp://ftp.s5.command-cer 🗙 📃                                       | 1 10 Las 30                                                                                                    |   |
|----------------------------------------------------------------------|----------------------------------------------------------------------------------------------------|---|
| $\leftrightarrow$ $\rightarrow$ C $\triangle$ (i) ftp://ftp.s5.comma | nd-center.hu                                                                                                    |   |
| Alkalmazások 🚮 Smoke Machines 🗋                                      | Hitelesítés szükséges<br>A(z) ftp://ftp.s5.command-center.hu felhasználónevet és<br>jelszót kér.<br>A webhellyel való kapcsolata nem privát.<br>Felhasználónév:<br>Jelszó:<br>Bejelentkezés Mégse | × |

User name (Felhasználónév): vikexdft

Passworld (Jelszó): Istvan (First letter capital "I")

Log on (Belelentkezés)

 Two program versions are available (make the selection according to your MS Excel):

#### DFT\_2016\_32\_bit.rar

32 bit version if your MS Office (MS Excel) running is 32 bit.

#### DFT\_2016\_64\_bit.rar

64 bit version if your MS Office (MS Excel) running is 64 bit.

The MS Excel program version shall be Version 2007 or later.

- Unzip the file within your DFT folder.
- Click twice on the demo program .exe file. Your antivirus software might analyse the program and found suspicious. Do not worry no any virus or warm at the program

- •You can avoid this procedure by disabling the antivirus software during the installation.
- •IF the demo program not working properly, you might need to go to the trust centre and allow the use of macros.(File/Option/Trust center)
- If the demo version starts, the access to the demo program will expire in 30 days.
- The demo DFT will have limited functionality, so you cannot use the save function.
- •A popup window will remind you that you are using a demo program.
- Should you intend to purchase the licence, please contact the program owner. Click on the link Contact Author and send him your computer ID via e-mail.
- The purchased license shall be valid for one year. Upon expiry thereof, you can extend the license for a discount price.
- After you have paid the license fee, you will receive a registration file (rkey) via e-mail.
- Save the rkey file to the same folder where your program is located.
- The program will run with full functionality until the licence expires (one year).
- The purchased license is a single user type of licence, allowing the program to run on the same computer as the one the ID was sent from. If you intend to purchase more than one licenses, please contact the owner of the program.
- The licence may not be transferred to another computer.
- During the term of validity, an upgrade is possible.
- Should you intend to use the program in a language other than those included therein and you will provide for a translation, please contact the program developer.

#### Main Features of the Program:

The program will guide you through the standard measurement process of a Door Fan Test.

#### UNITS

The current version of Door Fan Test evaluation program can perform calculations using ISO (EN), SI metric and Imperial (USA) units.

#### **STANDARDS**

The DFT 2016 Door Fan Test program will allow you to perform tests according to the following standards:

- a. EN-15004-01: 2008
- b. prEN-15004-01: 2015 (Standard update not available yet!)

c. ISO-14520-01: 2006

- d. ISO-14520-01: 2015 (Significantly changed the formulas and result!)
- e. VdS\_2381\_2381
- f. CEA\_4008\_4045
- g. NFPA-2001: 2015
- h. ISO-6183\_CO2
- i. VdS-2093\_CO2
- j. CEA-4007\_CO2
- k. NFPA-12\_CO2
- 1. NFPA-12A\_HALON

**Important!** When evaluating the same volume according to different standard options, the program may have different results. The reason for such deviations may be as follows:

The calculation formulae set out in the individual standards are different and the test points taken into consideration in the calculations are not identical either.

Standards ISO-EN-VdS and CEA use temperature and pressure adjustment but NFPA does not. The temperature correction method is also different in the ISO-EN and VdS CEA standards.

The physical constants for Clean Agents specified in ISO, EN, VdS and CEA standards are given for 20°C while in NFPA standards for 21.1 °C (68 °F).

The altitude adjustment ranges differ in ISO/EN and NFPA standards. Calculations according to VdS and CEA standards use altitude values to calculate adjustment, instead of ranges.

NFPA standard applies Tee profile correction in the calculations whereas the rest of standards do not.

CO2 measurements do not conform to any standard because a live discharge test is specified by relevant standards in each case. However, it is recommended to check the volume using a less expensive Door Fan Test prior to a live discharge test in order to define the expected hold time and the equivalent leakage area size.

The use of Halon 1301 is strictly controlled for climate protection reason. The NFPA 12A standard specifies the method for a single test point measurement method.

The single test method does not meet Clean Agent's standard requirements. Under certain conditions, a quick single-point measurement can provide useful information about the integrity of the volume and the extent of possible errors.

NFPA 2001 standard also allows you to make a single-point test evaluation to define integrity if a higher room pressure (50 Pa) cannot be reached by the use of a fan. The program will handle it as follows: when only the first test point has been performed and the cells of other pressures test values are left empty, the program will functions relevant to the single point test to calculate the estimated hold time and equivalent leakage areas.

#### MINIMUM DESIGN CONCENTRATION

Some standards (such as ISO 14520; EN 15004, VdS\_2381 és 2381, CEA\_4008\_4045 specify the minimum (initial) design concentration. NFPA 2001 standard also specifies minimum design concentration for certain gases. The program calculates from the installed Agent quantity (total weight of the Agent) the initial concentration of the Clean Agent and assigns it to a relevant standard hazard class according to the program setting (Surface Class A, Higher Hazard A, Class B) if the standard concentration needs to be reckoned with. The program also supports the use of any unique concentration supplied by proven by fire tests.

Having knowledge of the minimum design concentration is also important because the minimum extinguishing concentration is calculated by the standards from the minimum design concentration. Having knowledge of the minimum extinguishing concentration is a data of vital importance for integrity test evaluation. Entering the minimum extinguishing concentration in the program is a principal responsibility of the test engineer. According to relevant standards, the minimum extinguishing concentration is 85% of the minimum design concentration. The program will give a recommended calculated value when:

the extinguishing concentration corresponding to the specific fire hazard class is given in the standard, the 85% of this value will be given by the program.

there is no available data in any standard for the minimum design concentration, the program will suggest 85% of the initial clean agent concentration. Since in the case of a careful designing, the actual initial concentration is higher than the minimum design value, the use of such concentration may increase the security margin of the calculated hold time.

## MAXIMUM ALLOWABLE EQUIVALENT LEAKAGE AREA (ELA), PEAK PRESSURE

You can use the DFT 2016 program to calculate the estimated maximum allowable equivalent leakage area and the maximum negative and positive peak pressures according in case of a leakage area, without a real integrity test of the enclosure.

After all basic project data has been entered into the program, while the first room pressure test point is empty (or zero) the program will automatically calculate and show these values. These calculated values are based upon a generous calculation under several simplifying conditions, so it's for information only. These simplifications are as follows:

Room reference pressure is 10 Pa,

Hold time is 10 minutes (or the value entered on the project data sheet),

Distribution of the leakage areas F = 0.5 (ratio of upper leakage to lower leakage: 50 %.)

Static pressure considered is Pbh/Pbias = 0 Pa,

Room pressure's power n = 0.5 in mass flow calculation formula.

The estimated equivalent leakage area can be used to compare these values with a theoretical value (summa holes) identified during a visual inspection. If the found total area of holes exceeds the estimated leakage area, the tested hold time is supposed to fail.

In such case, it is recommended to perform a sealing work before the test to such an extent that the total area of holes should be less than the estimated value.

The equivalent leakage area with theoretically allowable size may be useful for the designer of a Clean Agent system to calculate rating of a vent area of appropriate size even at the phase of an offer when no information is available about the integrity of the protected enclosure.

Any mistake on the vent sizing could be a reason of delay or of an extra cost after the installation when the Door Fan Test is performed.

The program supports design of the free vent area, with consideration of the natural leakage of the enclosure. The calculation results can be viewed on the interface screen as well, and you can also print out the vent calculation results.

To enter some additional data required for these calculations into the program for the proper vent calculation, use data input cells on the INTERFACE screen. These data are as given below:

Discharge time (sec),

Structural strength (+/-) of the enclosure (Pa),

Relative humidity in the enclosure (chemical extinguishing agents),

Peak flow rate, or value during discharge (Inert Agents)

Possibly built-in (or designed) negative/positive (chemical extinguishing agents) and positive (inert extinguishing agents) vent area. Some pressure vent types are available in the program with the datasheet of vent area. Other brands can be set when the vent area has to be added by the design engineer.

#### SITE CALIBRATION

The ISO 14520; EN 15004, VdS\_2381 and 2381, CEA\_4008\_4045 standards require on-site calibration for the same enclosure where the Door Fan Test is carried out.

The NFPA 2001 standard also requires an on-site calibration but recommends to perform it for a different room.

All standards specify that the measured calibration error should be within the given tolerance. Selecting a standard will cause the program to assign a required +/- tolerance to the project. On the INTERFACE screen, the program will show the result and compliance of the calibration test in the case where the calibration test is accomplished.

The DFT 2016 program supports the user to carry out a calibration test. The program will immediately evaluate the test result and display it on the screen.

## CALIBRATION PLATE FOR SITE CALIBRATION

The developer of program has produced a calibration plate for the users of INFILTEC blower fans.

Calibration plate:

a. The calibration plate is not a standard components of the blower system, it needs to be ordered separately.

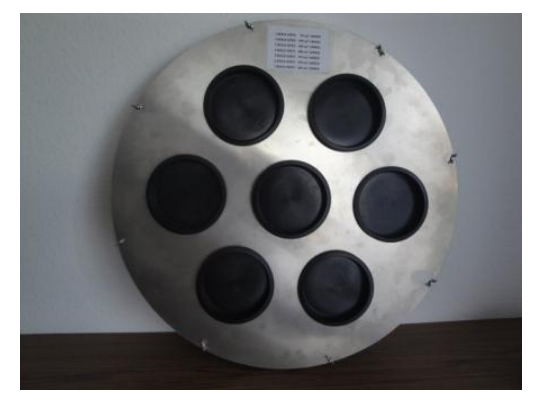

A door cover comprising the calibration holes can be ordered from INFILTEC.

The calibration plate can be inserted into a free opening of the door cover canvas.

Both solutions include calibration holes with plugs.

The corresponding number of plugs (the plugs are the same as the low flow plate plugs of the fan) can be removed from the plate for the calibration test.

After the calibration test, the holes can be plugged in and the test continued in order to minimize loss of time due to onsite calibration.

If you do not need site calibration test, you can leave the test cells of site calibration (pressure, flow) empty. In that case, the calibration evaluation message will be "NO CALIBR".

The calibration test points have been built into both the ISO-EN-VdS, and the NFPA standards, as the DFT 2016 program may be useful even when the calibration is performed in a different room.

For both ISO-EN-VdS and NFPA test, the program will calculate and display on the INTERFACE sheet the recommended size of hole for the calibration test.

The ISO-EN-VdS standard and the NFPA standard calculate the size of calibration hole to be opened in a different way. The program will calculate and recommend the hole according to the selected standard.

If the program specifies a bigger calibration hole than achievable by removing the plugs, it is enough to remove all plugs from the calibration plate and to do the test with the maximum available holes, or open the suggested hole on a less than 3 mm sheet.

The size of opened hole for the calibration test shall be specified by the person in charge of the test in the corresponding cell on the INTERFACE sheet.

## LANGUAGES

The DFT 2016 program can support the use of the program in several languages, including preparation of a test report for the customer and/or to the authority, however, the initial version of the program is available in English and Hungarian languages only.

Upon request, other languages can be added. If you wish to use the program in another language and ready to prepare the relevant translation, please contact the program developer.

#### TEST DATA LOGGING OPTIONS

You can fill the pressure and flow data of the test by manually at the interface screen.

You can use automated direct serial data logging from INFILTEC DM4 digital dual channel micro-manometer.

If you intend to use direct data logging option you need a serial-USB cable at older DM 4, or newer DM 4 may available USB and micro USB connection.

In case of direct data logging you need to install at your computer the RsKey freeware software (read RS232 data from a divice like DM4 and transfer data to the cursor placed the input cell of an excel sheet)

http://www.aandd.jp/products/software/winct.html

#### SOFTWARE REQUIREMENTS

The DFT 2016 program has been developed under MS Excel software, from which the final program has been produced using DoneEx compiler. The Excel based program greatly relies upon visual basic modules and solutions to work with several internal databases.

## INTEGRATED DATABAS'S OF THE PROGRAM

This solution has allowed for an efficient database management for a specific project within the program. The main databases available for assigning to a specific project are as follows:

- (a). CONTRACTOR
- (b). CUSTOMER
- (c). BUILDING
- (d). EYE WITNESS, AUTHORITY
- (e). MEASURING INSTRUMENT (EQUIPMENT)
- (f) PRESSURE RELIEF VENT FOR INERT GASES (ONE DIRECTIONAL)
- (g) PRESSURE RELIEF VENT FOR CHEMICAL GASES (DUAL FLOW)
- (f). "SAVE NEW PROJECT TO DTB" key that opens the customer form with the screen data and adds the data to the project/test database.
- (g). "OPEN PROJECT DTB" key (means manage archive projects) that will allow you to open the customer form and to manage your project/test data. You can use this data sheet also for entering the test key data and test figures but in that case, the test results will appear after saving the data only.

#### DATABAS'

Every saved data can be selected on the INTERFACE screen from the roll down lists and every database can be accessed with the relevant "EDIT" button. If you cannot find the required data on the screen, click on the key "EDIT" next to the cell, open the corresponding datasheet form and enter the new data to the database. The following operations can be performed for all databases:

GET will find the data in the database by entering your search criteria first, then a search word (a couple of typical letters).

If you want to modify any data, double click on the selected data at the list box to make any changes. After the changes, press

EDIT key to save the changes.

CLEAR ALL will clear not the database but the content of an opened data sheet only, for example before a new search.

CLOSE FORM will close the form.

RESET FORM key press before entering a new data into the datasheet.

ADD button will save the new data into the database.

DELETE button will allow you to delete the selected data permanently from the database. Double click on the selected data then press DELETE. Any deleted data will be removed definitely from the database and cannot be restored.

VIEW (access to the database's sheet button) is disabled

### EXPORT DATA TO EXCEL

The program package includes a separate Excel file "DFT\_DATA.xlsm" where to you can export your database from the program.

This option is works in case of the proper installation of the program.

At the B58 cell you can find a push button **EXPORT DATA TO EXCEL** 

Click to this button open the "DFT\_DATA.xlsm" copy all databases of the program. You can find your data at the following sub sheets:

- •IsoEnTEST (All your test data 98 columns!)
- •contractor (All your contrattor tester details, 9 columns)
- •customer (All your customer, 9 columns)
- •building (All your buildings, 9 columns)
- •witness (All your eye witnesses, 9 columns)
- •equipment (All your test equipment's, fan, manometer, temperature measuring device, 16 columns)
- prvinert (All of your Inert Gas one directional Pressure Relief Vents, 9 columns)
- •prvduflow (All of your Chemical Gas dual flow Pressure Relief Vent's, 9 columns)

After exporting your database save back and close the "DFT\_DATA.xlsm" file.

At the "DFT\_DATA.xlsm" file you can filter your data with standard excel filter options. See below example of "prvduflow":

| DUFLOW PRESSURE VE     | MANUFACTURER | INSTALLATION | ✓ UNIT | POS VENT AREA (+FVA) | NEG VENT AREA (-FVA) | EFFICIENCY @ 100 Pa 📃 | REMARKS 🔽 ID 💌 |
|------------------------|--------------|--------------|--------|----------------------|----------------------|-----------------------|----------------|
| DUX-300                | AFP          | N/A          | m2     | 0.047                | 0.077                | 100                   | 2              |
| DUX-500                | AFP          | N/A          | m2     | 0.128                | 0.212                | 100                   | 3              |
| DUX-700                | AFP          | N/A          | m2     | 0.216                | 0.308                | 100                   | 4              |
| OTHER PRV (ADD+/-AREA) | N/A          | N/A          | m2     | 0                    | 0                    |                       | 5              |
| SGV-0301 EXT           | Apreco       | EXTERNAL     | m2     | 0.025                | 0.025                | 100                   | 6              |
| SGV-0301TINT           | Apreco       | INTERNAL     | m2     | 0.025                | 0.025                | 100                   | 7              |
| SGV-0303 EXT           | Apreco       | EXTERNAL     | m2     | 0.059                | 0.059                | 100                   | 8              |
| SGV-0303 INT           | Apreco       | INTERNAL     | m2     | 0.074                | 0.074                | 100                   | 9              |
| SGV-0501 EXT           | Apreco       | EXTERNAL     | m2     | 0.041                | 0.041                | 100                   | 10             |
| SGV-0501TINT           | Apreco       | INTERNAL     | m2     | 0.041                | 0.041                | 100                   | 11             |
| SGV-0505 EXT           | Apreco       | EXTERNAL     | m2     | 0.163                | 0.163                | 100                   | 12             |
| SGV-0505 INT           | Apreco       | INTERNAL     | m2     | 0.205                | 0.205                | 100                   | 13             |
| SGV-1010 EXT           | Apreco       | EXTERNAL     | m2     | 0.65                 | 0.65                 | 100                   | 14             |
| SGV-1010 INT           | Apreco       | INTERNAL     | m2     | 0.82                 | 0.82                 | 100                   | 15             |

#### Filter installation

| CTU  | RER 🔄 INSTALLATI                                            | ON    | v   |
|------|-------------------------------------------------------------|-------|-----|
| ₽↓   | Sort A to Z                                                 |       |     |
| Ă↑   | S <u>o</u> rt Z to A                                        |       |     |
|      | Sor <u>t</u> by Color                                       |       | Þ   |
| ĸ    | Clear Filter From "INSTALLA                                 | TION" |     |
|      | Filter by Color                                             |       | Þ   |
|      | Text <u>F</u> ilters                                        |       | Þ   |
|      | Search                                                      |       | ρ   |
|      | (Select All)     EXTERNAL     INTERNAL     N/A     (Blanks) |       |     |
| DUFL | OW PRESSURE VEN 🔽 MANUFACT                                  | TURER | - 1 |
|      |                                                             |       |     |

| DUFLOW PRESSURE | VEN MANUFACTURER | INSTALLATION | J UNIT | Y POS VENT AREA (+FVA) V NEG VENT AR | EA (-FVA) 🔽 EFFICIENC | Y @ 100 Pa 🛛 🔽 REMARKS | ▼ ID ▼ |
|-----------------|------------------|--------------|--------|--------------------------------------|-----------------------|------------------------|--------|
| SGV-0301 EXT    | Apreco           | EXTERNAL     | m2     | 0.025                                | 0.025                 | 100                    | 6      |
| SGV-0303 EXT    | Apreco           | EXTERNAL     | m2     | 0.059                                | 0.059                 | 100                    | 8      |
| SGV-0501 EXT    | Apreco           | EXTERNAL     | m2     | 0.041                                | 0.041                 | 100                    | 10     |
| SGV-0505 EXT    | Apreco           | EXTERNAL     | m2     | 0.163                                | 0.163                 | 100                    | 12     |
| SGV-1010 EXT    | Apreco           | EXTERNAL     | m2     | 0.65                                 | 0.65                  | 100                    | 14     |

#### De-filter after use

| сти | RER 🔽 INSTALLATION                                        | <b>.</b> T |
|-----|-----------------------------------------------------------|------------|
| ₽↓  | Sort A to Z                                               |            |
| Ă↑  | Sort Z to A                                               |            |
|     | Sor <u>t</u> by Color                                     | Þ          |
| 5   | Clear Filter From "INSTALLATION"                          |            |
|     | Filter by Color                                           | Þ          |
|     | Text <u>F</u> ilters                                      | ×.         |
|     | Search                                                    | P          |
| ~   | Select All     EXTERNAL     INTERNAL     N/A     (Glanks) |            |

Before you save this file, please set back all filtering you used, to avoid not proper copy of data back and force!

## IMPORT DATA FROM "DFT\_DATA.xlsm" TO THE PROGRAM

The button is normally hidden to avoid accidental import (like empty Excel)

Press the 🕈 button next to "Fan 1 mass flow"

| MANUAL DATA INPUT AND DISPLAY TEST POINTS                                                                                                    |                          |                                  |       |                                        |          |                                  |            |                                  |        |                               |         |                           |         |
|----------------------------------------------------------------------------------------------------|--------------------------|----------------------------------|-------|----------------------------------------|----------|----------------------------------|------------|----------------------------------|--------|-------------------------------|---------|---------------------------|---------|
| TEST MAX FLOW AT 60 Pa ROOM PRESSURE : 1698 (m3/h) 1 PCE FAN MAX FLOW (INFILTEC E3=9500) /ADD VALUE/ 9500 m3/h ESTIMATED NR OF FAN NEEDED TO TWS: 1 pcs |                          |                                  |       |                                        |          |                                  |            |                                  |        |                               |         |                           |         |
| AGENT AIR MIX MASS (Pmi)Pa                                                                                                    | 29.10                    |                                  | 0.00  | STATIC PRESSURE AC                     | CEPTANCE | ADDED C                          | ALIBR HOLE | 400                              | cm2    | ADVISED CALIBR HOLE           |         | 387.8                     | cm2     |
| ROOM PRESSURE (P)                                                                                                    | P-STATIC DRAFT DIRECTION | ISO-Pmi/2                        |       | ISO-Pmi                                | ISO-P3   | ISO-P4                           | ISO-P5     | ISO+Pmi/2                        |        | ISO+Pmi                       | ISO+P3  | ISO+P4                    | ISO+P5  |
| ADVISED PRESSURE ( Pa)                                                                                                    | From Room                | 14.6                             |       | 29.1                                   | 10.0     | 48.0                             | 60.0       | 14.6                             |        | 29.1                          | 10.0    | 48.0                      | 60.0    |
| CLEAR TEST DATA Pa                                                                                                    | 0.0                      | 10.0                             | 10.0  | 20.2                                   | 31.1     | 40.6                             | 50.6       | 10.7                             | 10.0   | 20.8                          | 30.9    | 40.9                      | 50.5    |
| 💠 Fan 1 mass flow                                                                                                    | m3/h                     | 694.0                            | 950.0 | 1033.0                                 | 1319.0   | 1533.0                           | 1743.0     | 917.0                            | 1280.0 | 1395.0                        | 1672.0  | 1940.0                    | 2199.0  |
| SUM MASSFLOW (Q) (                                                                                                    |                          | ISO-Qlm/2                        |       | ISO-Qlm                                | ISO-Q3   | ISO-Q4                           | ISO-Q5     | ISO+Qlm/2                        |        | ISO-Qlm                       | ISO +Q3 | ISO +Q4                   | ISO +Q5 |
| m3/h )                                                                                                    | m3/h                     | 694.0                            | 950.0 | 1033.0                                 | 1319.0   | 1533.0                           | 1743.0     | 917.0                            | 1280.0 | 1395.0                        | 1672.0  | 1940.0                    | 2199.0  |
| EXPORT DATA TO EXCEL                                                                                                    |                          | ACCEPTANCE OF<br>NEG CALIBRATION | -9.7% | "NEG PRESS" TEST POINTS<br>CORELLATION | 1.0000   | HOLD TIME (NO<br>CONTINOUOS MIX) | 10.71      | ACCEPTANCE OF<br>POS CALIBRATION | 2.9%   | "POS P" POINTS<br>CORELLATION | 0.9983  | HOLD TIME<br>(CONTIN MIX) | 6.12    |

Appears the hidden rows, with the *\_\_\_*.button to hide with the added rows again.

| AGENT AIR MIX MASS (Pmi)Pa | 29.10                    |                                  |
|----------------------------|--------------------------|----------------------------------|
| ROOM PRESSURE (P)          | P-STATIC DRAFT DIRECTION | ISO-Pmi/2                        |
| ADVISED PRESSURE ( Pa)     | From Room                | 14.6                             |
| CLEAR TEST DATA P          | a <u>0.0</u>             | 10.0                             |
| 💠 Fan 1 mass flov          | v m3/h                   | 694.0                            |
| 💻 Fan 2 mass flov          | / m3/h                   |                                  |
| Fan 3 mass flov            | / m3/h                   |                                  |
| Fan 4 mass flov            | / IMPORT DATA m3/h       |                                  |
| Fan 5 mass flov            | m3/h                     |                                  |
| SUM MASSFLOW (Q) (         |                          | ISO-Qlm/2                        |
| m3/h )                     | m3/h                     | 694.0                            |
| EXPORT DATA TO EXCEL       |                          | ACCEPTANCE OF<br>NEG CALIBRATION |

If you push the "IMPORT DATA FROM EXCEL" button the "DFT\_DATA.xlsm" opens all data copy to the program replacing the data at the program.

## UPDATE PROGRAM

If any update of the DFT 2016 program is available do the following steps

- •EXPORT your data from the program to "DFT\_DATA.xlsm" file.
- •Replace your program with the updated version.
- •IMPORT your data from "DFT\_DATA.xlsm" file to the program.

## NOT STANDARD VOLUME TO TEST

The DFT2016 program is designed to evaluate "standard spaces" (vertical sections are almost identical). Should you wish to test other than standard spaces, it is recommended to use no mixing hold time because the functions specified in the standard are difficult to use in practice.

#### STORED DATA

The DFT 2016 program is designed not to store the results of the test. However, call back "GET" the input data, it will recalculate any project and test anytime. A recommended method is to print the test report also in pdf format and save the report for further use.

### DATA REQUIREMENTS TO DO THE TEST

The standard data requirements for a Door Fan Test data supply are as follows:

| EN ISO 15004, 14520, VdS, CEA                                                                                                  | NFPA 2001                                                                                                    |
|----------------------------------------------------------------------------------------------------|----------------------------------------------------------------------------------------------------|
| <ul> <li>(a) the average characteristics of the flow<br/>formulae (k1, n)</li> </ul>                                           | <ol> <li>The date, time and place of the test.</li> </ol>                                                                                           |
| (b)) The type of the clean agent, initial and minimum extinguishing concentration.                                             | <ol> <li>Names of the eye witnesses, if<br/>any.</li> </ol>                                                                                         |
| (c)) The amount of the available clean agent.                                                                                  | <ol> <li>Dimensions and size of the<br/>volume.</li> </ol>                                                                                          |
| (d)) Net volume of the tested room                                                                                             | <ol> <li>All of the data arised during the test, including computer printouts.</li> </ol>                                                           |
| (e)) The height of the flooded enclosure,                                                                                      | <ol> <li>Special technologies applied<br/>during the test (ceilings<br/>temporarily insulation,<br/>neutralisation of the falls ceiling.</li> </ol> |
| (f)) Hazard height                                                                                                    | <ol> <li>Full explanation of the technical<br/>decisions and documentation of<br/>the decisions.</li> </ol>                                         |
| (g)) Standard or Expected hold time, this value normally should exceeds than 10 minutes,.                                      | <ol> <li>Manufacturers of the test<br/>instruments with type and serial<br/>number.</li> </ol>                                                      |
| (h)) The test conditions and the status of the volume, environment, and services.                                              | <ol> <li>The test devices valid calibration<br/>certificates.</li> </ol>                                                                            |
| <ul> <li>(i)) Current calibration data for the fan and<br/>the micro, if available, on-site calibration<br/>results</li> </ul> | <ol> <li>The test company and the<br/>person's name and signature.</li> </ol>                                                                       |
| (j)) Test results, including the investigation and appropriate fixed values.                                                   |                                                                                                    |
| (k)) The size and distribution of the holes at the enclosures, if specified.                                                   |                                                                                                    |

## TEST RESULTS

The program will calculate and display the no mixing and mixing test results on the INTERFACE screen during the test.

#### SELF MONITORING OF THE PROGRAM

#### DATA ACCEPTANCE

A number of self-monitoring routine are installed in the DFT 2016 program, helping you make a proper assessment about the test data and corresponding values.

If the data in the assessment cells are within the acceptable margin, dark green

numbers appear on green background: <sup>10.71</sup>, whereas if the data in the cell do not comply with the requirements, dark claret-coloured numbers appear against a

claret-coloured background: 6.12

These colour indications will also appear in the test report.

The data input cells differ standard by standard. Not need to use the grey/red cells at the selected standard. Only the yellow cells need to use.

N/A at ISO, EN, NFPA 0.00 m

#### DECIMAL NUMBERS

The programme is made at English MS Excel, where the decimal part of the number separated with (1.1) DOT.

If you use (1,1) COMMA instead of DOT, the Excel interpret the cell as text. If you add text to the cell instead number, all calculation using this cell turn wrong.

If you use an English MS Excell the program remind you for the mistake turning the yellow cell dark claret-coloured numbers appear at a claret-coloured background.

If you add number the cell looks like this:

4.10

If you add text the cell (even number with decimal COMMA). The cell turn like

The DOT or COMMA decimal separation at Excel depends on the language settings.

If you use such Excel where COMMA is the decimal separator the above data validation does not work.

Some Excel setting except COMMA as decimal separation.

Try it on how your decimal separator working to avoid wrong calculations.

#### SUSPENDED CEILING NEUTRALISATION

The same program can be used for NFPA 2001 C. 2.1 "Total Enclosure Leakage Method ", and for C.2.6.2. Optional "Suspended Ceiling Neutralisation Method", the space and the test data shall correspond to the above specifications.

## How to use the program?

#### GENERAL COMMENTS

The use of the program expects the existence of MS Excel (Office) 2007 or a later version on the destination computer. The program has been developed under the English version of MS Excel 2013. In regard to the extensive use of visual basic background programs, you may find that some program functions do not work properly in some Excel versions.

# Therefore, before buying the program, make sure that the demo program is working properly on your computer. If not, then do not buy this program, as we cannot provide different program versions.

The program works in an appropriate manner under MS WINDOWS 7-10 operating system. In some cases we have fund some mal functions.

# If the program demo version does not work properly under your WINDOWS operating system, try to find another computer for the Door Fan Test, or do not buy the DFT 2016 program.

Due to the starting size of the program ~ 10 MB which grows with the new data, due to the huge calculation at the background We suppose to use strong and fast hardware.

Based on our experience the program runs properly on a 32-bit computer, Windows and Office (Excel). We can provide 64-bit program version as well, but we cannot verify the proper operation of the 64 bit program version.

#### We do not propose you to purchase the program license unless you have downloaded the Demo version and it runs properly on your computer.

In the case of purchasing the program license, a registration code (rkey) will be assigned to your computer and sent to you. The rkey must be saved into the same directory as the one the program is found in.

The purchased license will allow you for a one-year full function use of the program on one dedicated computer. The license may be extended at a discount upgrade price, after the expiration of the one-year licence.

## To enter project details and test data use the yellow cells and thr brown drop-down lists of the databases on the screen.

## Using the program

## The content and use of the INTERFACE screen.

## All the data of the PROJECT and TEST can be entered on the INTERFACE screen

| 1 | F-:                                                                                                    |                                                                                  |                        |                             |                                                            | DET 2016                                | ÉCTÖM              | DEC MÉR                               | ÉC VIÉ            | DTÉVELŐ                      | DDOCD                               | AM                           |                    |                                   |                   |
|---|----------------------------------------------------------------------------------------------------|----------------------------------------------------------------------------------|------------------------|-----------------------------|------------------------------------------------------------|-----------------------------------------|--------------------|---------------------------------------|-------------------|------------------------------|-------------------------------------|------------------------------|--------------------|-----------------------------------|-------------------|
|   | Fejlesztette                                                                                               | VIKEV 2000 K# Mindra log Empt Tartua Talaki u 57/C H 1194 Budapart info@vikev bu |                        |                             |                                                            |                                         |                    |                                       |                   |                              |                                     | 20                           | . 20 0220772       |                                   |                   |
|   |                                                                                                    |                                                                                  | VIKEX 2000 Km          |                             | iviinden J                                                 | og Fennt Tartva                         |                    | Teleki u 577                          | C, H-1184         | Budapest                     |                                     | Into@vike                    | <u>x.nu</u>        | 50                                | 20 9529775        |
|   | NYELV                                                                                                    |                                                                                  | HUNGARIAN              |                             | - a r                                                      | negfelelő számítási er                  | edményekhez        | válassza ki a szül                    | kséges adato      | otokat valameni              | nyi barna le                        | gördülő menűb                | ől és vigye be az  | összes adatot a                   | sárga cellákba -  |
| ÷ | PROJEKT ÉS TESZT A                                                                                         | DATC                                                                             | OK BEVITELE            | ÁL                          | TALÁNOS                                                    | BEMENŐ ADATO                            | ок                 | TEREM GEO                             | METRIAL           | ÉS PROJECT A                 | DATOK                               | S                            | ΖΑΜΙΤΟΤΤ Ρ         | ROJECT ADA                        | ток               |
| + | NYOMÁSLEVEZETŐ                                                                                             | SZÁM                                                                             | ÍTÁSOK                 |                             |                                                            |                                         |                    |                                       |                   |                              |                                     |                              |                    |                                   |                   |
| ÷ | LÉGTÖMÖRSÉG MÉ                                                                                             | RÉSI E                                                                           | REDMÉNYEK KIÉRTÉ       | KELÉSE ÉS                   | GRAFIKUS                                                   | MEGJELENÍTÉSE                           | E                  |                                       |                   |                              |                                     |                              |                    |                                   |                   |
| + | MÉRÉSI EREDMÉNY                                                                                            | K GR                                                                             | AFIKUS MEGJELENÍT      | ÉSE & UTÁ                   | NFÚVÁS É                                                   | ERTÉKELÉSE & N                          | IYOMÁS LE          | VEZETÉS ÉS 1                          | TEREM C           | SÚCS NYOM                    | ÁSOK EL                             | ÁEASZTÁS                     | KOR                |                                   |                   |
|   | MÉRÉSI ADATOK KÉZI BEVITELE ÉS MEGJELENÍTÉSE                                                               |                                                                                  |                        |                             |                                                            |                                         |                    |                                       |                   |                              |                                     |                              |                    |                                   |                   |
|   | MÉRÉS BECSÜLT T ÁRAMA 60 Pa NYOMÁSON : 1698 (m3/h) 1 DB VENTILL. MAX T.ÁRAM (INFILTEC E3=9500) /ADD VALUE/ |                                                                                  |                        |                             |                                                            |                                         |                    |                                       | 9500              | m3/h                         | BECSÜLT VENTILLÁTOR. DB SZÁM: 1 pcs |                              |                    |                                   |                   |
|   | GÁZ LEVEGŐ MIX TÖMEG                                                                                       | Pmi)Pa                                                                           | 29.10                  |                             | 0.00 STATIKUS NYOMÁS ELFOGADHATÓSÁGA<br>NYITOTT KALIBR RÉS |                                         |                    | 400                                   | cm2               | AJÁNLOTT KAL                 | IBR RÉS                             | 387.8                        | cm2                |                                   |                   |
|   | TEREM NYOMÁS (F                                                                                            | )                                                                                | P-STATIKUS HUZAT IRÁNY | ISO-Pmi/2                   |                                                            | ISO-Pmi                                 | ISO-P3             | ISO-P4                                | ISO-P5            | ISO+Pmi/2                    |                                     | ISO+Pmi                      | ISO+P3             | ISO+P4                            | ISO+P5            |
|   | AJÁNLOTT NYOMÁS (                                                                                          | Pa)                                                                              | From Room              | 14.6                        | 14.6                                                       | 29.1                                    | 10.0               | 48.0                                  | 60.0              | 14.6                         | 14.6                                | 29.1                         | 10.0               | 48.0                              | 60.0              |
|   | CLEAR TEST DATA                                                                                            | Pa                                                                               | 0.0                    | 10.0                        | 10.0                                                       | 20.2                                    | 31.1               | 40.6                                  | 50.6              | 10.7                         | 10.0                                | 20.8                         | 30.9               | 40.9                              | 50.5              |
|   | 💠 Fan 1 tör                                                                                                | n áram                                                                           | m3/h                   | 694.0                       | 950.0                                                      | 1033.0                                  | 1319.0             | 1533.0                                | 1743.0            | 917.0                        | 1280.0                              | 1395.0                       | 1672.0             | 1940.0                            | 2199.0            |
|   | ÖSSZESÍTETT TÖMEGÁRA                                                                                       | M (Q)                                                                            |                        | ISO-Qlm/2                   | -Qcalibr                                                   | ISO-Qlm                                 | ISO-Q3             | ISO-Q4                                | ISO-Q5            | ISO+QIm/2                    | +Qcalibr                            | ISO-Qim                      | ISO +Q3            | ISO +Q4                           | ISO +Q5           |
|   | ( m3/h )                                                                                                   |                                                                                  | m3/h                   | 694.0                       | 950.0                                                      | 1033.0                                  | 1319.0             | 1533.0                                | 1743.0            | 917.0                        | 1280.0                              | 1395.0                       | 1672.0             | 1940.0                            | 2199.0            |
|   | EXPORT DATA TO EXCEL                                                                                       | )                                                                                |                        | NEG KALIBRÁCIÓ<br>ELFOGADÁS | -9.7%                                                      | "NEG NYOM" TESZT<br>PONTOK KORELLÁCIÓJA | 1.0000             | TARTÁSI IDŐ (NINCS<br>FOLY KEVEREDÉS) | 10.71             | POZ KALIBRÁCIÓ<br>ELFOG ADÁS | 2.9%                                | "POZ NY" ÉRT<br>KORELLÁCIÓJA | 0.9983             | TARTÁSI IDŐ (FOLY<br>A KEVEREDÉS) | 6.12              |
| ٠ | AUTOMATIKUS ADATBEV<br>MÉRSI ADATOK MÁSOLÁ                                                                 | ITEL;<br>6A↑                                                                     | ↑COPY STAT<br>PRESSURE | ↑COPY -<br>P1 TEST          | ↑COPY<br>-P CALIBR                                         | ↑СОРУ -Р2 ТЕST                          | ↑COPY -<br>P3 TEST | ↑COPY -P4<br>TEST                     | ↑COPY<br>-P5 TEST | ↑COPY<br>+P1 TEST            | ↑COPY<br>+P                         | ↑COPY +P2<br>TEST            | ↑COPY1 +P3<br>TEST | ↑COPY<br>+P4 TEST                 | 个COPY +P5<br>TEST |
|   |                                                                                                    |                                                                                  | ÷                      |                             |                                                            | ·                                       |                    |                                       |                   |                              |                                     |                              |                    |                                   |                   |

If you press the + button find at the sub title rows, you can open the relevant section of the

program. The — button appears at the open sections can be push to close the section.

#### LANGUAGE SECTION

LANGUAGE ENGLISH

Click to the brown cell to select language

| LANGUAGE           | ENGLISH              | - |
|--------------------|----------------------|---|
| ENTER PROJECT & T  | ENGLISH<br>HUNGARIAN | - |
| PRESSURE VENTING   | SERBIAN<br>CROATIAN  | Ξ |
| EVALUATION OF DO   | DENISH<br>NORWEGIAN  |   |
| TEST RESOULTS AT ( | SWEDIS<br>GERMAN     | Ŧ |

## PROJECT & TEST DATA SECTION

| ÷ | ENTER PROJECT                                | T & TEST D | АТА                                | GENER                                   | AL INPUT DATA   |                                 | ROOM DIMENSIONS & I                     | PROJECT DATA | 4   | CALCULATED                                       | PROJECT I | DATA |
|---|----------------------------------------------|------------|------------------------------------|-----------------------------------------|-----------------|---------------------------------|-----------------------------------------|--------------|-----|--------------------------------------------------|-----------|------|
| - | LOOKUP TEST ( BUILDING & Ritz<br>ROOM ) Szer |            | Ritz_Carlton Hotel<br>Szerverterem | CLEAN AGENT                             | FK-5-1-12       | NOVEC-1230,<br>SAPHIRE          | N/A at ISO, EN, NFPA                    | 0.00         | m   | AGENT AIR MIX MASS<br>(Pmi)                      | 29.10     | Pa   |
|   | SAVE NEW PROJE                               | ECT TO DTB | GET SELECTED DATA                  | FIRE HAZARD CLASS                       | HIGHER HAZARD A | NFPA=CI C; VdS/<br>CEA=lt/Els w | N/A at ISO, EN, NFPA                    | 0.00         | m   | ROOM FLOOR AREA                                  | 0.00      | m2   |
|   | CLEAR DATA FROM                              | THE SCREEN | OPEN PROJECTDTB                    | N/A at ISO, EN, VDS                     | No Tee Corr     | Factor: 1                       | ROOM HEIGHT (Ho)                        | 4.00         | m   | ROOM'S COVERED<br>SURFACE (VDS&CEA!,             | 0.00      | m2   |
|   | CONTRACTOR                                   | EDIT       | G4S<br>Bizronságtechnikai          | AMBIENT PRESSURE UNIT                   | Hecto Pa        |                                 | HAZARD HEIGHT (H)                       | 2.00         | m   | HAZARD HEIGHT (H,<br>ISO:He)                     | 2.80      | m    |
|   | CUSTOMER'S                                   | EDIT       | 0                                  | AMBIENT PRESSURE<br>VALUE               | 1015.00         | Hecto Pa                        | N/A at ISO, EN, NFPA                    | 0.00         | m3  | AGENT QUANTITY (Q=<br>VALUE)                     | 72.00     | kg   |
|   | BUILDING                                     | EDIT       | 0                                  | UNIT OF CLEAN AGENT<br>QUANTITY         | AGENT MASS Q    |                                 | UNCLOSABLE OPENING                      | 0.00         | cm2 | ADVISED MIN DESIGN C%,<br>IF SANDARD VALUE GIVEN | 5.60      | %    |
|   | EYEWITNESS                                   | EDIT       | Ó                                  | AGENT QUANTITY (Q=<br>VALUE)            | 72.00           | kg                              | N/A at ISO, EN, NFPA                    | 0.00         | m3  | ENCLOSURE NET VOLUME<br>(V, VDS&CEA!, =Vv)       | 83.75     | m3   |
|   | TEST DEVICES'                                | EDIT       | INFILTEC VIKEX 2                   | MIN EXTINGUISING<br>CONCENTRATION (C %) | 4.76            | %                               | NET ROOM VOLUME (ISO, EN, NFPA!,<br>=V) | 83.75        | m3  | AVISED MIN EXTINGUISING<br>C%                    | 4.76      | %    |
|   | UNIT                                         | CHANGE     | METRIC UNITS                       | F= "LOWER LEAKAGE<br>RATIO"             | F=0,15 ре>ра    |                                 | MIN ROOM TEMPERATURA                    | 15.00        | oC  | AGENT INITIAL C% (Ci)                            | 5.72      | %    |
|   | APPLICABLE STAN                              | IDARD      | EN-15004-01_08                     | N/A                                     | 0.00            |                                 | ALTITUDE                                | 100.00       | m   | AGENT AIR MIX MASS<br>(Pmi)                      | 29.10     | Pa   |
|   | MIXING OR NOT DUE<br>TIME                    | RING HOLD  | CONT MIXING                        | ROOM INSIDE<br>TEMPRATURE               | 20.00           | oC                              | HOLD TIME (t)                           | 10.00        | min | HOLD TIME (NO MIX/MIX)                           | 10.71     | 6.12 |
|   | DATE dd/mm/yyyy                              | ,          | 2016/ 12/ 12.                      | AMBIENT TEMPERATURE                     | -1.00           | ٥C                              | FLOODING TIME (td)                      | 10.00        | sec | DISCHARGE TIME OK?                               | 10.00     | sec  |

## ENTER PROJECT & TEST DATA

| ENTER PROJECT & TEST DATA      | l l                 |                                 |                                 |
|--------------------------------|---------------------|---------------------------------|---------------------------------|
| LOOKUP TEST (BUILDING & ROOM)  |                     | Ritz_Carlton Hotel Szerverterem | 5 LOOKUP TEST                   |
| SAVE NEW PROJECT TO DTB        | ① SAVE NEW DATA     | GET SELECTED DATA               | ⑥ GET DATA                      |
| CLEAR DATA FROM THE SCREEN     | ② CLEAR DATA        | OPEN PROJECT DTB                | ⑦ OPEN PROJECT<br>DATABASE      |
| CONTRACTOR EDIT                | ③ EDIT (CONTRACTOR) | G4S Bizronságtechnikai Zrt.     | (8) SELECT<br>CONTRACTOR        |
| CUSTOMER'S EDIT                | ③ EDIT (CUSTOMER)   | 0                               | (9) SELECT<br>CUSTOMER          |
| BUILDING EDIT                  | ③ EDIT BUILDING     | 0                               | 1 SELECT BUILDING               |
| EYEWITNESS EDIT                | ③ EDIT WITTNESS     | 0                               | 1) SELECT<br>WITTNESS           |
| TEST DEVICES' EDIT             | ③ EDIT EQUIPMENT    | INFILTEC VIKEX 2                | 12 SELECT<br>EQUIPMENT          |
| UNIT                           | (4) CHANGE UNIT     | METRIC UNITS                    | ③ SELECT UNIT<br>TYPE           |
| APPLICABLE STANDARD            |                     | EN-15004-01_08                  | (4) SELECT<br>STANDARD          |
| MIXING OR NOT DURING HOLD TIME |                     | CONT MIXING                     | (5) SELECT MIXING<br>CONDITIONS |
| DATE dd/mm/yyyy                |                     | 2016/ 12/ 12.                   | 16 TEST DATE                    |

## 1 SAVE NEW DATA

Use this button **SAVE NEW PROJECT TO DTB**, if you have a completely new test ready at the Interface sheet and you want to add your project to the database.

The button open the save data form, pick up all project and test data from the interface sheet

| OPEN AND SAVE     | NEW DOC                                        | R FAN      | TEST          |           |                |            |              |               |                 |            |              |               |           |           |                 |              |               |                 | ×                   |
|-------------------|------------------------------------------------|------------|---------------|-----------|----------------|------------|--------------|---------------|-----------------|------------|--------------|---------------|-----------|-----------|-----------------|--------------|---------------|-----------------|---------------------|
|                   | -                                              | _          |               |           | NFW            | PRO        | <b>JECT</b>  | 'S TES        | T TO S          | AVF A      | тт           | HE DA         | TAD       | ASE       |                 |              |               |                 |                     |
| BUILDING N/IME(P  | ROIECT N                                       | DOM NA     | ME (SUB NR)   | E         | ILDING & ROOM  |            | TEST'S ID    | 0 00          | INTRACTOR       | CUS        | TOMER'S      |               | BUILDI    | vc        | EY              | EWITNESS     |               | TEST BRANCES    | UNIT CHANGE         |
|                   | -ŕ                                             |            |               |           |                |            |              | G45 B         | zronságrer 🔻    | Samble     | elM imn      | 1 <b>-</b>    | m Irncah  | Á7 💌      | 0               | •            | • INFI        | ITEC VIKEK 1 💌  |                     |
| STANDARD          | STANDARD CLEAN AGENT SITE CLEVATION UNIT THE   |            |               | TECO      | FECTION (NF    | FP AG      |              | VALLE         | UNIT            | HAZARD C   | LASSIFICATIO | ON N          | IN DIT C% | F-ELADIST | RELITION        | F-CALCULATED | MIXING OR NOT |                 |                     |
| EN-15004-01 0     | 8 🔹                                            | FC-227     | •• •          | 100       | m              | NoTe       | e Corr 🚽     | AGENT         | MASS C 🔫        | 82         | kg           | HOHERI        | AZARD A   | -         | 7.23            | F-0,5 Hi-    | Low 🔻         | D               |                     |
| ROOM LENGHT (M    | ROOM WIDET                                     | (1038.0    | ROOM HEIGHT ( | Hv) HA3   | ARC BEIGHT (B) | UNIT       | DEDUCT       | ABLE VOLUME ( | NET VOLUM       | E UNIT     | unc          | LOSABLE DPENI | « UNIT    |           | N ROOM TEN      | IPERATURA    | UNIT          | FLODING TIME se | HOLD TIME (min)     |
| 0                 | 0                                              | -i         | 3             |           | 2              | m          |              | 0             | 75              | mB         |              | 0             | um2       |           | 15              |              | υC            | 10              | 10                  |
| STATIC PRE        | ATIC PRESSURE, TEMPERATURES & AMBIENT PRESSURE |            |               |           |                |            |              |               |                 |            |              |               |           |           |                 |              |               |                 |                     |
| DRAFT MOVES       | STATICI                                        | RESSURE    | UNIT          | INSIDE TE |                | TS. TEMPRE | RATURE       | UNIT AM       | BIENT PRESSURE  | UNIT PRESS | .RS          | EXT DISC:     | l (min)   | AGENT     | UANTITY         | UNIT         | ARCHIN        |                 | CATE (mm,ktil/yyyy) |
| From Room         | -                                              | 0          | Pa            | :         | 0              | 6          |              | οC            | 1015            | •C         | -            | 10            |           |           | 0               | kg           | 1.            | .13             | 3/12/2016           |
| DEPRESSUR         | ISATION                                        | TEST       |               |           |                |            |              |               |                 |            |              | PRES          | SURTS/    | TTON 1    | IFST            |              |               |                 |                     |
| LOCCING THE TES   | ISO Pmi/2 (3                                   | 1.7        | ADVISED CALLE | IR HOLE   | Peelibr (10.1) | 150-F      | mi (23.4     | ISO P3 (33.4) | ISO F4 (41.2)   | ISO PS (S  | 1.5)         | ISO (Preis    | 2 (11.7)  | (Peelibr) | 11.7 150 1      | Pmi (23.4)   | ISO (P3 (33   | .4) BOIP4 (41.6 | 150 (P5 (52.0)      |
| 2°2               | 10.1                                           |            | 92.8          |           | 10.3           | 2          | 1.1          | 30.2          | 40.5            | 51.2       |              | 10            | 2         | 10.3      |                 | 20.8         | 31.2          | 41.4            | 51.d                |
| STATIC PRESSURE ( | 150-0im/2                                      | A          | DED CAUSE HO  | UNIT      | -Qcallbr       | 150        | -Qim         | 150-03        | 150-Q4          | 150-0      | 15           | ISOHOL        | m/2       | +Cycallin | r 150-          | -Olm         | 150 +03       | 150+Q4          | 150 ±0,5            |
| 1 m3/m            | 167                                            |            | 100           | unz       | 276            |            | 27           | 400           | 5//             | 650        |              | 10            | 9         | 290       |                 | 5/4          | 503           | 615             | 705                 |
| - ENCLOSURE       | . PLAK PI                                      | ESSU       | RE & VEN      | CALCU     | LATION -       | _ I        | IERT VEN     | IT (ONE FLO   |                 | N)         |              |               |           |           | CHEMIC          | AL VENT (I   | DUAL FLO      | DW)             |                     |
|                   | HOLE SET                                       | ING (PEA   | AK PRESSURE   | CALC)     |                | A          | ING DISCH GA | AS FLOW       | EAK FLOW OF RAT | 10 VAL     |              | THER BILL AN  | EA UNI    | •         | RELATIVE HU     | JMIDITY RH9: | CTHER B       | R-AREA CTHERER  | A AREA UNIT         |
|                   | VENT+U                                         | NK//GEE    | EASED ON TES  | T         | -              |            | NOTINE       | ERT F         | Peak Flow Rate  | - 1        |              | 0             | cm        | 2         | 9               | 50           | 0             | 0               | cm2                 |
| NEW STRUCT STRENG |                                                |            |               |           |                |            |              | INFR          | VENTS PO        |            | 18101-01010  | / VINI        |           |           | DUFLOW PRV: PCE |              |               |                 |                     |
| 250               |                                                | 250<br>250 | Pa            |           | 100            | 5          | 1X-UN-500    | )             |                 |            |              | <b>-</b>      | 1         |           | DUX-300         |              |               | •               | 1 🗾                 |
| REMA              | ARKIS                                          | Γ          |               |           |                |            |              |               |                 |            |              |               |           |           |                 |              |               |                 | 2. mérés            |
| Add N             | ew Test                                        |            |               |           |                |            |              |               |                 |            |              |               |           |           | View Te         | st           |               | Close Fr        | 1TD                 |
|                   |                                                |            |               |           |                |            |              |               |                 |            |              |               | _         |           |                 |              |               | THE EW. TU      |                     |

You need to fill out the first 2 cells and the 4<sup>th</sup> cell, but mandatory to fill these cells to archive your project.

- •BUILDING NAME (PROJECT NR, we advise to add)
- •ROOM NAME (SUB NR, we advise to add)
- •The 3<sup>rd</sup> "grey cell automatically filled up with the first 2 cell data. You can Look Up project at the database searching to this cell information's.

| BUILDING NAME (PROJECT NI | ROOM NAME (SUB NR) | BUILDING & ROOM   | TEST'S ID |
|---------------------------|--------------------|-------------------|-----------|
| Building 1                | Room 1             | Building 1 Room 1 | 12345678  |

•You have to add a unique TEST'S ID at the 4<sup>th</sup> cell. You cannot add same ID for different project. You cannot modify the ID after you saved the project. We advise to use for ID nr the combination of Project (Building) nr and Sub (Room) nr.

You can modify your data before save, however, you can not see how effet the changes the test results.

| If you are ready to save | Add New Test | button  |  |
|--------------------------|--------------|---------|--|
| than close the form with | Close Form   | button. |  |

## 2 CLEAR DATA

The CLEAR DATA FROM THE SCREEN button will erase all data at the Interface sheet. We advise to use this button if you start a new project, not to remain any data from the previous project.

## 3 EDIT

You can find an "EDIT" button at all below database rows for the case if you can not find relevant data for your project, click to the relevant "EDIT" button and add the new data to the database.

## **(4) CHANGE UNIT**

With the button you can change unit from METRIC to IMPERIAL or IMPERIAL to METRIC, the repeated push of "CHANGE" button, change back the unit.

By changing the unit, all input data at the Interface sheet recalculated to the selected unit.

## **5 LOOKUP TEST**

All saved project possible to find at the C5 cell. You can select a project at this call.

#### ENTER PROJECT & TEST DATA LOOKUP TEST ( BUILDING & ROOM Ritz Carlton Hotel SAVE NEW PROJECT TO D SAVE NEW PROJECT TO D CLEAR DATA FROM THE SCI CONTRACTOR CUSTOMER'S EXAMPLE 2012 CUSTOMER'S EXAMPLE 2012 CONTRACTOR EXAMPLE 2012 CUSTOMER'S EXAMPLE 2012 CUSTOMER'S EXAMPLE 2012 CUSTOMER'S EXAMPLE 2012 CUSTOMER'S EXAMPLE 2012 CUSTOMER'S EXAMPLE 2012 CUSTOMER'S EXAMPLE 2012 CUSTOMER'S EXAMPLE 2012 CUSTOMER'S CUSTOMER'S CUSTOM

## **6** GET DATA

If you push the GET SELECTED DATA button all data of the above selected project will upload to the Interface sheet and all the calculation will be one again. Ready to print or reprint any report.

If you modify your archive project at the Interface sheet, this will not modify the database, however if you want to save the modified Interface data, you can use the "SAVE THE NEW PROJECT" button.

This option can be useful, if you return to a previously tested room, no change on the project data.

You can clear the test data (see later), load the new test data and save the retested details.

## ⑦ OPEN PROJECT DATABASE

If you push. OPEN PROJECT DTB button, you can manage all of your data at the data base.

| FIND AND EDIT.   | ARCAHAIVE                                                                                               | DOOR FA    | N TEST (    | ATA       |                 |             |          |            |               |          |           |           |               |              |                   |                 |           |             |               | x                |
|------------------|----------------------------------------------------------------------------------------------------|------------|-------------|-----------|-----------------|-------------|----------|------------|---------------|----------|-----------|-----------|---------------|--------------|-------------------|-----------------|-----------|-------------|---------------|------------------|
|                  |                                                                                                    |            |             | ADD,      | EDIT,           | DELET       | TE AF    | CH)        | AIVED         | PRO      | JECT      | S A1      | г тні         | E DA         | TAB.              | ASE             |           |             |               |                  |
|                  |                                                                                                    |            |             |           |                 |             |          |            |               |          |           |           |               |              |                   |                 |           |             |               |                  |
| LOOKUP           | LOOKUP IESI                                                                                             |            |             |           |                 |             |          |            |               |          |           |           |               |              |                   |                 |           |             |               |                  |
| DUILDING NAME (  | DUILDING NAME (PREJECT NR) BOOM NAME (SUD NR) DUILDING & ROOM STANDARD CLEWN //GEVT STE ELE///ITON UNIT |            |             | π         | TSID            | co          | NTRACTOR | CU:        | TOMER'S       |          | DUILO     | DING      |               | EVEWITNESS   |                   | 1657 DI         |           | UNITICIANCE |               |                  |
|                  |                                                                                                    |            |             |           |                 |             | VIKEX    | 2000 KA 🔫  | PYRALIS       | SERVICES | • 1       | UAWCITE   | misoare -     | • Fire       | e Cater Hunga     |                 | NTILTECY  | VIKD(: 🕶    |               |                  |
| STANDA           |                                                                                                    |            |             | N UNIT    | TEE CORREC      |             | ۵.       | SENT UNIT  | UNIT          | назляс   | CLASSIRIC | CATION    | MIN EXT C     | 3 <b>6 P</b> | - ELA DISTRIBUTIO | N F             | - CALCULA | VTED        | MIKING OF NOT |                  |
| EN-15004-01_0    | - 80                                                                                                    | IG-541     | -           | 100       | - m             | No Tee Co   | . •      | DESIG      | NCK -         | 36       | SURFA     | E CLASS   |               | 33.92        | 1 24              | ),5 Hi-Low      |           | C           |               |                  |
| S                |                                                                                                    |            |             | 2         |                 |             |          | 112.5      | . UN          |          | O O       |           | 72            | Min ROOM     | 20                |                 | I ROD     | 10          | 10            |                  |
|                  | ESSURE, TI                                                                                              | EMPERA     | TURES (     |           | T PRESSU        | RE          | -        | _          | 112.5         |          | _         | - EXT     | ENDED         | DISCH        | ARGE -            | 20              | 1 00      |             | 10 1          | 10               |
| DRAFT MOVES      | DRAFT MOVES STATIC PRESSURE UNIT INSIDE TEMPERATURE                                                     |            |             |           |                 |             | а сыл    | ///        | BIENT PRESSUR |          | FSSIRF    | EKT DE    | SCH (min)     | AGENT        | rquwin            | UNIT            | AIRCH     | LANGE (VD   | SROFE TEST    | ATE (mm/dd/yyyy) |
| No Direction     | -                                                                                                    | •          | Pa          | 19        |                 | 1           | oC       |            | 1051          | 0°       | -         |           | 0             |              | D                 | kg              |           |             |               | 8/19/2016        |
| DEPRESSU         | RISATION                                                                                                | IEST —     |             |           |                 |             |          |            |               |          |           | PRE       | SSURIS        | ALION        | ILSI -            |                 |           |             |               |                  |
| LOGGING THE TES  | ISD-Pmi/2 (11                                                                                           | 7 40       | WISED CALLS | RHOIF     | -Pealibr (10.1) | ISO-Pmi(    | 13.4 150 | -93 (33.4) | 150-94 (11    | 2] 150-5 | 5 (51 5)  | 15/3+P    | mi/7 (11 7)   | +Pralih      | e (11.7           | ISCl+Pmi (23.4) | ISO+P3    | (334)       | K0+P1 (41.6)  | ISO4P5 (52 O)    |
| Pa               | 10                                                                                                    |            | 1187.       | 6         | 10<br>Ocaliba   | 20.7        | _        | 30.9       | 413           |          | 11        |           | 10 1<br>Olm/2 | 10           | 1                 | 20.3            |           | ×           | 47            | 531              |
| m3/h             | 2125                                                                                                    | 1          | 100         | cm2       | 3148            | 3578        |          | 4365       | 5099          | 5        | 711       | 30        | L694          | 278          | 84                | 2796            | 390       | 05          | 4606          | 5259             |
| ENCLOSUR         | E-PEAK PR                                                                                               | ESSURE     | & VENT      | CALCUL    | ATION           | ,           | -        |            | ,             |          |           |           |               |              |                   |                 | ,         |             |               | ,                |
|                  | HOLE SETT                                                                                               | NG (PEAK P | PERSONAL    | CALC)     |                 | AVINC DISCH | ENT (ONE | FLOW       | DIRECTION     |          |           | ER ER I A |               |              | - CHEM            | ICAL VENT (     | DUAL F    | FLOW] -     | DTHER BR +    |                  |
|                  | VENT+LEAK/AGE BASED ON TEST                                                                             |            |             |           |                 | 8.5kg/c     | 18.91b/c | Pea        | k Flow kg/s   | • 17     |           | 0         | cr            | n2           |                   | 50              |           | 0           | 0             | cm2              |
| NEG STRUCT STREN | ENGHT FOS STRUCT STRENSHT                                                                               |            |             |           | INFILLY S       | OVER-PRE    | SSURE VE | VT         |               |          |           | INF       | REVENTS P     |              | DHA -FI           | ICIW VENT       |           |             |               | DUFLOW PRV' PCE  |
| 250              | 2                                                                                                    | 50         | Ра          |           | 100             | ESV-1010    | FXI      |            |               |          | •         |           | 1             | -            | 1108-80           | 00              |           |             | •             | 1 💌              |
| KEW              | IARKS                                                                                                   |            |             |           |                 |             |          |            |               |          |           |           |               |              |                   |                 |           |             |               | U                |
| Dele             | de Test                                                                                                 |            | F           | Reset For | 10              | A           | dd Nev   | v Tesl     |               |          | Filit Te  | sl        |               |              | Vie               | w Test          |           |             | Close I       | orm              |

You can lookup project at the database typing some relevant letters to the pink cell.

|   | FIND AND EDIT ARCAHAIV | E DOOR FAN TEST DATA            |                  |                          |          |
|---|------------------------|---------------------------------|------------------|--------------------------|----------|
|   |                        | ADD, EDIT, DE                   | LETE ARCHAIVED P | ROJECTS AT THE D         | DATABASE |
| 1 | ri                     | Ritz_Carlton Hotel Szerverterem | G4-00003         | G4S Bizronságtechnikai 0 | 0        |
|   | LOOKUP TEST            |                                 |                  |                          |          |

If you find the project you wish to work, double click to the project at the list box.

The project details appears at the form cells, than you can

Delete the selected project

You can edit any data at the form, than you can push the "EDIT TEST" button. this will save the changes, but overwrite the previous data.

The "Add New Test" button only active if you load your project directly to the form. In this case.

Push the "Reset Form button.

Fill out all the cells

Push the "Add New Test" button

The "Close Form" close the Project's Customer Form.

## **(8) SELECT CONTRACTOR**

If you click to the C8 cell, and click the arrow at the right side of the cell, you can select the contractor, for your project.

| CONTRACTOR | EDIT G4S Bizronságtechnikai<br>Zrt.           |
|------------|-----------------------------------------------|
| CUSTOMER'S | Fire Eater Hungaria Kft                       |
| BUILDING   | G4S Bizronságtechnikai Zrt.<br>VIKEX 2000 Kft |

If you cannot find the contractor you wish to use, click to the "EDIT" button at the same row to add a new contractor.

- •At the pop up form, click to "Reset Form" button.
- •Fill out the input cells (at list the first 4 data need to fill to be able to save your new contractor)
- •Push the "ADD CONTRACTOR" button to save the new data.

If you repeat the above selection process, the new contractor can be selected.

You can manage your Contractor database as follows:

- •Choose title at the "SELECT SEARCH FIELD"
- •Type a few relevant letter to the "SEARCHING CRITERIA" cell,
- •Push the "GET CONTRACTOR" button.
- •Double click to the contractor you wish to work with. Than:

| Contractor Database of the DFT 201 | 5 Door Fan Test Program      |                                  |                         |  |  |  |  |
|------------------------------------|------------------------------|----------------------------------|-------------------------|--|--|--|--|
|                                    | CONTRACTO                    | OR'S DATABASE                    |                         |  |  |  |  |
| SELECT SEARCH FIELD                | SEARCHING CRITERIA           |                                  |                         |  |  |  |  |
| Company_Name                       | v GE                         | GET CONTRACTOR VIEW DTA CLEAR    |                         |  |  |  |  |
| Company Name Addres                | s Zip&Town Cou               | Intry First Name Family Name Pho | one Number Email        |  |  |  |  |
| VIKEX 2000 Kft Teleki u            | 157/C H-1184 Budapest Hur    | ngary Viktoria Babos 362         | 209614116 info@vikex.hu |  |  |  |  |
| <u> </u>                           |                              |                                  | <b>) )</b>              |  |  |  |  |
| COMPANY NAME                       | CONTRACTOR'S ADDRESS         | CONTRACTOR'S ZIP NR & TOWN       | CONTRACTOR'S COUNTRY    |  |  |  |  |
| VIKEX 2000 Kft                     | Teleki u 57/C                | H-1184 Budapest                  | Hungary                 |  |  |  |  |
| CONTACT PERSON'S FIRST NAME        | CONTACT PERSON'S FAMILY NAME | PHONE NUMBER                     | E-MAIL ADDRESS          |  |  |  |  |
| Viktoria                           | Babos                        | 36209614116                      | info@vikex.hu           |  |  |  |  |
| DELETE CONTRACTOR RESE             | T FORM ADD CONTRACTO         | R EDIT CONTRACTOR                | CLOSE FORM              |  |  |  |  |

- •You can "DELETE CONTRACTOR"
- •You can modify any cell than update your database to click to the "EDIT CONTRACTOR" button

- •If you "RESET FORM" you can add a new data and then ADD as a new.
- •The "CLEAR ALL" can be used before a new "SEARCH"
- •The "CLOSE FORM" close the Customer Form.

## **9 SELECT CUSTOMER**

If you click to the C9 cell, and click the arrow at the right side of the cell, you can select the customer, for your project.

| CUSTOMER'S |                                             |
|------------|---------------------------------------------|
| BUILDING   | 0<br>Fire Eater Hungaria Kft                |
| EYEWITNESS | SambillelM Immobilien Kft<br>VIKEX 2000 Kft |

If you cannot find the customer you wish to use, click to the "EDIT" button at the same row to add a new customer.

- •At the pop up form, click to "Reset Form" button.
- •Fill out the input cells (at list the first 4 data need to fill to save your new customer)
- •Push the "ADD CUSTOMER" button to save the new data.

If you repeat the above selection process, the new customer can be selected.

You can manage your Customer database as follows:

- •Choose title at the "SELECT SEARCH FIELD"
- •Type a few relevant letter to the "SEARCHING CRITERIA" cell,
- •Push the "GET CUSTOMER" button.
- •Double click to the customer you wish to work with.

| Customer Database of the DFT 201 | stomer Database of the DFT 2015 Door Fan Test Program |                      |                   |                         |  |  |  |  |  |
|----------------------------------|-------------------------------------------------------|----------------------|-------------------|-------------------------|--|--|--|--|--|
|                                  | CUSTOM                                                | IER'S DATA           | BASE              |                         |  |  |  |  |  |
| SELECT SEARCH FIELD              | SEARCHING CRITERIA                                    |                      | _                 |                         |  |  |  |  |  |
| Company_Name                     | f                                                     | GET CUSTOMER         | VIEW DAT          | A CLEAR ALL             |  |  |  |  |  |
| Company_Name Addre               | ss Zip&Town                                           | Country First_Name   | Family_Name Phone | Number Email            |  |  |  |  |  |
| Fire Eater Hungaria Kft Teleki   | i u 57/C H-1184 Budapest                              | Hungary Istvan Gyula | Veisse 362093     | 28773 iv@fire-eater.com |  |  |  |  |  |
| · (                              |                                                       |                      |                   | <b>&gt;</b>             |  |  |  |  |  |
| CUSTOMER'S COMPANY               | CUSTOMER'S ADDRESS                                    | CUSTOMER'S ZIP       | NR & TOWN         | CUSTOMER'S COUNTRY      |  |  |  |  |  |
| Fire Eater Hungaria Kft          | Teleki u 57/C                                         | H-1184 Budapes       | it                | Hungary                 |  |  |  |  |  |
| CONTACT PERSON'S FIRST NAME      | CONTACT PERSON'S FAMILY N                             | IAME PHONE NUMBER    |                   | E-MAIL ADDRESS          |  |  |  |  |  |
| lstvan Gyula                     | Veisse                                                | 36209328773          | 1                 | iv@fire-eater.com       |  |  |  |  |  |
| DELETE CUSTOMER RESE             | T FORM ADD CUSTO                                      | MER EDIT C           | USTOMER           | CLOSE FORM              |  |  |  |  |  |

•You can "DELETE CUSTOMER"

- •You can modify any cell than update your database to click to the "EDIT CUSTOMER" button
- •If you "RESET FORM" you can add a new data and ADD.
- •The "CLEAR ALL" can be used before a new "SEARCH"

The "CLOSE FORM" close the Form.

## **10 SELECT BUILDING**

If you click to the C10 cell, and click the arrow at the right side of the cell, you can select the BUILDING, for yur project.

| BUILDING      | EDIT 0                                    |
|---------------|-------------------------------------------|
| EYEWITNESS    | 0<br>Exim Irodaház                        |
| TEST DEVICES' | Fire Eater Hungaria Kft<br>Vikex 2000 Kft |

If you cannot find the BUILDING you wish to use, click to the "EDIT" button at the same row to add a new BUILDING.

•At the pop up form, click to "Reset Form" button.

•Fill out the input cells (at list the first 4 data need to fill to save your new BUILDING)

•Push the "ADD BUILDING" button to save the new data.

If you repeat the above selection process, the new BUILDING can be selected.

You can manage your BUILDING database as follows:

- •Choose title at the "SELECT SEARCH FIELD"
- •Type a few relevant letter to the "SEARCHING CRITERIA" cell,
- •Push the "GET BUILDING" button.
- •Double click to the BUILDING you wish to work with.

| Building Database of the DFT 2015 Door Fan Test Program          |                                                            |                                                        |                                                                 |  |
|------------------------------------------------------------------|------------------------------------------------------------|--------------------------------------------------------|-----------------------------------------------------------------|--|
|                                                                  | BUILDING                                                   | 'S DATABASE                                            |                                                                 |  |
| SELECT SEARCH FIELD                                              | SEARCHING CRITERIA                                         |                                                        |                                                                 |  |
| Company_Name                                                     | •                                                          | GET BUILDING VIE                                       | W DATA CLEAR ALL                                                |  |
| Company_Name<br>Exim Irodaház                                    | Address Zip&Town Percu 8 H-1036 Budges                     | Country First_Name Family_Namest Hungary               | ne Phone_Numbe Email                                            |  |
| Fire Eater Hungaria Kft<br>Vikex 2000 Kft                        | Teleki u 57/C H-1184 Budapa<br>Taleki u 57/C H-1184 Budapa | est Hungary István Veisse<br>est Hungary István Veisse | 36 20 9 328 77: iv@fire-eater.hu<br>36 1 294 5512 info@vikex.hu |  |
|                                                                  |                                                            |                                                        |                                                                 |  |
| •                                                                |                                                            |                                                        | •                                                               |  |
| BUILDING'S COMPANY                                               | BUILDING'S ADDRESS                                         | BUILDING'S ZIP NUMBER & TOWN                           | ÉPÜLET ORSZÁG                                                   |  |
| Exim Irodaház                                                    | Perc u 8                                                   | H-1036 Budapest                                        | Hungary 👻                                                       |  |
| CONTACT PERSON'S FIRST NAME                                      | CONTACT PERSON'S FAMILY NAME                               | PHONE NUMBER                                           | E-MAIL ADDRESS                                                  |  |
|                                                                  |                                                            |                                                        |                                                                 |  |
| DELETE BUILDING RESET FORM ADD BUILDING EDIT BUILDING CLOSE FORM |                                                            |                                                        |                                                                 |  |

- •You can "DELETE BUILDING"
- •You can modify any cell than update your database to click to the "EDIT BUILDING" button
- •If you "RESET FORM" you can add a new data and ADD.
- •The "CLEAR ALL" can be used before a new "SEARCH"

The "CLOSE FORM" close the Form.

## **(1) SELECT EYE WITTNESS**

If you click to the C11 cell, and click the arrow at the right side of the cell, you can select the EYE WITTNESS .for your project

| EYEWITNESS    | Е ОТ 0 🛫                     |
|---------------|------------------------------|
| TEST DEVICES' | 0<br>Fire Eater Hungaria Kft |
| UNIT          | Vikex 2000 Kft               |

If you cannot find the EYE WITTNESS you wish to use, click to the "EDIT" button at the same row to add a new EYE WITTNESS.

•Click to "Reset Form" button.

- •Fill out the input cells (at list the first 4 data need to fill to save your new EYE WITTNESS)
- •Push the "ADD EYE WITTNESS" button to save the new data.

If you repeat the above selection process, the new EYE WITTNESS can be selected.

You can manage your EYE WITTNESS database as follows:

- •Choose title at the "SELECT SEARCH FIELD"
- •Type a few relevant letter to the "SEARCHING CRITERIA" cell,
- •Push the "GET EYE WITTNESS" button.
- •Double click to the EYE WITTNESS you wish to work with.

| Witness Database of the DFT 2015 D                                                   | oor Fan Test Program       |                              | ×                  |
|--------------------------------------------------------------------------------------|----------------------------|------------------------------|--------------------|
|                                                                                      | EYE WITTNE                 | SS' DATABASE                 |                    |
| SELECT SEARCH FIELD                                                                  | SEARCHING CRITERIA<br>V GE | T WITNESS VIEW DA            | TABASE CLEAR ALL   |
| Company_Name Address                                                                 | s Zip&Town Cour            | try First_Name Family_Name I | Phone_Number Email |
| 4                                                                                    |                            |                              |                    |
| EYE WITTNESS' COMPANY                                                                | WITNESS' COMPANY ADDRESS   | WITTNESS' ZIP NR. & TOWN     | WITNESS' COUNTRY   |
| Vikex 2000 Kft                                                                       | 000 Kft Teleki u 57/C      |                              | Hungary 🔻          |
| CONTACT PERSON'S FIRST NAME CONTACT PERSON'S FAMILY NAME PHONE NUMBER E-MAIL ADDRESS |                            | E-MAIL ADDRESS               |                    |
| Viktoria                                                                             | Babos                      | 36209614116                  | info@vikex.hu      |
| DELETE WITTNESS RESET                                                                | FORM ADD WITTNESS          | EDIT WITTNESS                | CLOSE FORM         |

- •You can "DELETE EYE WITTNESS"
- •You can modify any cell than update your database to click to the "EDIT EYE WITTNESS" button
- •If you "RESET FORM" you can add a new data and ADD.
- •The "CLEAR ALL" can be used before a new "SEARCH"

The "CLOSE FORM" close the Form.

#### **12** SELECT EQUIPMENT (TEST DEVICES')

The contractor, customer, building, eye witness are quite similar. A bit more attention need to add and edit data at the equipment (test devices) database.

If you click to the C12 cell, and click the arrow at the right side of the cell, you can select the EQUIPMENT.

| TEST DEVICES'    | EDIT      | INFILTEC VIKEX 2 |
|------------------|-----------|------------------|
| UNIT             |           | TEC VIKEX 1      |
| APPLICABLE STAND | ARD INFIL | TEC VIKEX 2      |

If you cannot find the EQUIPMENT you wish to use, click to the "EDIT" button at the same row to add a new EQUIPMENT.

•Click to "Reset Form" button.

•Fill out the input cells (at list the first 4 data need to fill to save your new EQUIPMENT)

Before you add to the database a new equipment please prepare your fan and micro-manometer calibration certificate, supplied by the manufacturer. In case of INFILTEC blower door system the following data will need.

E3-DM4 blower system

| Inflitec, 108 South Delphine Ave., PO Box 1125, V                                                                  | 007, Falls Church, VA 22<br>Naynesboro, VA 22980          | 041 phone: (703) 820-7696<br>phone: (540) 943-2776     |
|----------------------------------------------------------------------------------------------------|-----------------------------------------------------------|--------------------------------------------------------|
| BLOWER DOOR CALIBRATION MEAS<br>Blower Door Manufacturer: Infilter                                                 | <b>SUREMENTS - NFP</b>                                    | 2001 1994 CALIBRATION                                  |
| Model and Serial No E3 / DM4 2136005 / 271<br>Calibration by: micromanometer and wall-mounted fi                   | 204 2                                                     | Date: 6/5/2012<br>By:David Brubaker                    |
| BLOWER DOOR CALL                                                                                                   | IBRATION IN TEST CH                                       | MBER                                                   |
| Certi                                                                                                    | El made a de la                                           |                                                        |
| 5/12/97 Version<br>Serial:<br>Date of Manufacture:<br>Calibration Date:<br>Calibrated by:<br>Calibration location: | 2136005<br>May-12<br>6/5/2012<br>David Bruk<br>Infiltec H | lation Spreadsheet<br>Daker<br>Factory, Waynesboro, VA |

| Equipment Database of the DFT 20 | 15 Door Fan Test Progra | m                      | a STAL IN LODG Budger         | <ul> <li>aduption</li> </ul> | X      |
|----------------------------------|-------------------------|------------------------|-------------------------------|------------------------------|--------|
|                                  | TES                     | T DEVICES' D           | ATABASE                       |                              |        |
| SELECT SEARCH FIELD              | SEARCHING CRITERIA      | GET TEST DEVIC         | CE VIEW DATA                  | CLEAR                        | ALL    |
|                                  |                         |                        |                               |                              |        |
| MANUFACTURER OF TEST DEVICES     | BLOWER FAN TYPE'S       | FAN SERIAL NUMBER'S    | CALIBRATION DATE (dd/mm/yyyy) | CALIBR TEMPERATURE           | UNIT'S |
| INFILIEC VIKEA S                 | MANOMETER'S TYPE        | MANOMETER SERIAL NR    | CALIBRATION DATE (dd/mm/yyyy) | CALIBRATION PRESSURE         | UNIT'S |
|                                  | DM 4                    | 271204                 | 6/5/2012                      | 28.3                         | inHg 🔻 |
| THERMOMETER'S MANUFACTURER       | THERMOMETER TYPE        | THERMOMETER SERIAL NR. | CALIBRATION DATE (dd/mm/yyyy) |                              |        |
| DELETE TEST DEVICE               | RESET FORM              | ADD NEW DEVICE         | EDIT TEST DEVICE              | CLOSE FOR                    | M      |

•Push the "ADD EQUIPMENT" button to save the new data.

If you repeat the above selection process, the new EQUIPMENT can be selected. You can manage your EQUIPMENT database as follows:

- •Choose title at the "SELECT SEARCH FIELD"
- •Type a few relevant letter to the "SEARCHING CRITERIA" cell,
- •Push the "GET EQUIPMENT" button.
- •Double click to the EQUIPMENT you wish to work with.

| Equipment Database of the DFT 201                                                                                                    | 5 Door Fan Test Program                                                                                                    | n tere                                                                           | N = STOL N LINE Budge                                                            |                                                                                                    | X                                       |
|----------------------------------------------------------------------------------------------------|----------------------------------------------------------------------------------------------------|----------------------------------------------------------------------------------|----------------------------------------------------------------------------------|----------------------------------------------------------------------------------------------------|-----------------------------------------|
|                                                                                                    | TES                                                                                                    | T DEVICES'                                                                       | DATABASE                                                                         |                                                                                                    |                                         |
| SELECT SEARCH FIELD                                                                                                    | SEARCHING CRITERIA                                                                                                    | GET TEST DEV                                                                     |                                                                                  | CLEAR #                                                                                                    | ALL .                                   |
| Fan Maker         Fan Type         F Ser Nr           INFILTEC VIKEX1         E3         247543           INFILTEC VIKEX2         E3         247543           INFILTEC VIKEX3         E3         2136005 | Fan Calibr         Manom Ty           16/03/2015         DM4           24/04/2015         DM4           5         05/06/2012         DM 4 | pe MSerNr MCalibr<br>125354 24/04/2016<br>125354 24/04/2015<br>271204 05/06/2012 | Thermo M Tyr Th Type Th Ser Nr<br>HAMA HAMA n/a<br>HAMA HAMA<br>HAMA T100 111111 | Th Calibr         F Calibr T         Unit'           06/11/201         67.00         oF           24/04/201         67.00         oF           21/05/201         66.00         oF | T F Calibr F<br>28.70<br>28.70<br>28.30 |
| <u> </u>                                                                                                    |                                                                                                    |                                                                                  |                                                                                  |                                                                                                    | •                                       |
| MANUFACTURER OF TEST DEVICES                                                                                                    | BLOWER FAN TYPE'S                                                                                                    | FAN SERIAL NUMBER'S                                                              | CALIBRATION DATE (dd/mm/yyyy)                                                    | CALIBR TEMPERATURE                                                                                                    | UNIT'S                                  |
| INFILTEC VIKEX 2                                                                                                    | В                                                                                                    | 247543                                                                           | 24/04/2015                                                                       | 67                                                                                                    | oF 💌                                    |
|                                                                                                    | MANOMETER'S TYPE                                                                                                    | MANOMETER SERIAL NR                                                              | CALIBRATION DATE (dd/mm/yyyy)                                                    | CALIBRATION PRESSURE                                                                                                    | UNIT'S                                  |
|                                                                                                    | DM4                                                                                                    | 125354                                                                           | 24/04/2015                                                                       | 28.7                                                                                                    | inHg 🔻                                  |
| THERMOMETER'S MANUFACTURER                                                                                                    | THERMOMETER TYPE                                                                                                    | THERMOMETER SERIAL NR.                                                           | CALIBRATION DATE (dd/mm/yyyy)                                                    |                                                                                                    |                                         |
| НАМА                                                                                                    | HAMA                                                                                                    |                                                                                  | 24/04/2015                                                                       |                                                                                                    |                                         |
| DELETE TEST DEVICE                                                                                                    | RESET FORM                                                                                                    | ADD NEW DEVICE                                                                   | EDIT TEST DEVICE                                                                 | CLOSE FOR                                                                                                    | М                                       |

- •You can "DELETE EQUIPMENT"
- •You can modify any cell than update your database to click to the "EDIT EQUIPMENT" button
- •If you "RESET FORM" you can add a new data and ADD.
- •The "CLEAR ALL" can be used before a new "SEARCH"

The "CLOSE FORM" close the Form.

## **13** SELECT UNIT TYPE

Click to the C13 cell, and click the arrow at the right side of the cell, you can select the following units.

|                     |                | 1 |
|---------------------|----------------|---|
| APPLICABLE STANDARD | METRIC UNITS   | L |
|                     | IMPERIAL UNITS |   |

## •METRIC (SI) UNITS

| Length:      | m                                 |
|--------------|-----------------------------------|
| Area:        | m <sup>2</sup> & cm <sup>2</sup>  |
| Volume:      | m <sup>3</sup>                    |
| Flow:        | m³/h                              |
| Pressure:    | Ра                                |
| Temperatu    | ure: ⁰C                           |
| Weight:      | kg                                |
| •IMPERIAL (U | JSA) UNITS                        |
| Length:      | ft                                |
| Area:        | ft <sup>2</sup> & in <sup>2</sup> |

| Area:        | ft <sup>2</sup> & in <sup>2</sup> |
|--------------|-----------------------------------|
| Volume:      | ft <sup>3</sup>                   |
| Flow:        | cfm                               |
| Pressure:    | Pa                                |
| Temperature: | ٥F                                |
| Weight:      | lb                                |

•You can change unit back and forth if you click to the change button.

## (14) SELECT STANDARD

Click to the C14 cell, and click the arrow at the right side of the cell, you can select the following units.

| APPLICABLE STANDARD       | EN-15004-01_08   | HO<br>T |
|---------------------------|------------------|---------|
| MIXING OR NOT DURING HOLD | EN-15004-01_08   |         |
|                           | prEN-15004-01_15 |         |
| DATE dd/mm/yyyy           | ISO-14520-01_06  |         |
|                           | ISO-14520-01_15  | =       |
|                           | VdS_2380_2381    |         |
| PRESSURE VENTING          | CEA_4008_4045    |         |
|                           | NFPA-2001_2015   |         |
| EVALUATION OF DO          | ISO-6183_CO2     | Ŧ       |

## The available standards:

- •EN-15004-01\_08
- •prEN-15004-01\_15
- •ISO-14520-01\_06
- •ISO-14520-01\_15
- •VdS\_2380\_2381
- •CEA\_4008\_4045
- •NFPA-2001\_2015
- •ISO-6183\_CO2
- •VdS-2093\_CO2
- •CEA-4007\_CO2
- •NFPA-12\_CO2
- •NFPA-12A\_HALON

Be aware the selection of the standards influence the input data and the calculation results could be significantly different, due to the different formulas of the standards.

## **(B) SELECT MIXING CONDITIONS**

Click to the C15 cell, and click the arrow at the right side of the cell, you can select the following units.

| MIXING OR NOT DURING HOLD     |                 |  |
|-------------------------------|-----------------|--|
| DATE dd/mm/yyyy               | CONT MIXING     |  |
|                               | NO CONT MIXING  |  |
| DDECCLIDE VENITING            | CAN'T JUDGE MIX |  |
| PRESSURE VENTING CALCULATIONS |                 |  |

•CONT MIXING means there are continuous mixing during the hold time.

The relevant printing option is **PRINT MIXING RIPORT** 

•NO CONT MIXING means there are no continuous mixing during the hold time.

The relevant printing options

PRINT NOMIX RIPORT

CANT JUDGE MIX (or not during hold time)

If you cannot judge weather mixing or not during the hold time, you should make hold time calculation and the worst data shall be comply the requirements.

The relevant printing option.

PRINT NOMIX RIPORT

## 16 TEST DATE

Click to the C 16 "yellow" cell and write the test date. At the English Excel, we used the following format dd/mm/yyyy. Please check at your Excel the proper date format. No data validation added to check the proper date formula.

## GENERAL INPUT DATA

| CLEAN AGENT                                    | FK-5-1-12       | NOVEC-1230, SAPHIRE |
|------------------------------------------------|-----------------|---------------------|
| PFIRE HAZARD CLASS                             | HIGHER HAZARD A | CLASS C             |
| <b>3</b> N/A at ISO, EN, VDS                   | 0               | Factor: 1           |
| <b>O</b> AMBIENT PRESSURE UNIT                 | Hecto Pa        |                     |
| SAMBIENT PRESSURE VALUE                        | 1015.00         | Hecto Pa            |
| <b>O</b> UNIT OF CLEAN AGENT QUANTITY          | AGENT MASS Q    |                     |
| agent quantity (q= value)                      | 72.00           | kg                  |
| <b>3</b> MIN EXTINGUISING CONCENTRATION (C % ) | 4.76            | %                   |
| <b>9</b> F= "LOWER LEAKAGE RATIO"              | F=0,15 pe>pa    |                     |
| HOLE'S CALC. DISTRIB. (F= Calculated set)      | 0.00            |                     |
|                                                | 20.00           | oC                  |
|                                                | -1.00           | oC                  |

## **1**CLEAN AGENT

Click to the F5 cell, and click the arrow at the right side of the cell, you can select the following Clean Agent's.

| CLEAN AGENT         | FK-5-1-12                | NC<br>T |
|---------------------|--------------------------|---------|
| FIRE HAZARD CLASS   | CF3I<br>FK-5-1-12        | *       |
| TEE FACTO           | HCFC Blend A<br>HCFC-124 | Ξ       |
| AMBIENT PRESSURE UN | HFC-125<br>HFC-227ea     |         |
| AMBIENT PRESSURE VA | HFC-23<br>HFC-236fa      | -       |

| STANDARD NAME | BUSINESS            | ISO 14520 | EN 15004 | NFPA 2001 | VDS/CEA              |
|---------------|---------------------|-----------|----------|-----------|----------------------|
| CF3I          | CF3I                | X         |          |           |                      |
| FK-5-1-12     | NOVEC-1230, SAPHIRE | X         | X        | X         | X                    |
| HCFC Blend A  | NAFS III            | X         | X        | X         |                      |
| HCFC-124      | HFC-124             |           |          | X         |                      |
| HFC-125       | FE 25               | X         | X        | X         |                      |
| HFC-227ea     | FM-200              | X         | X        | X         | X                    |
| HFC-23        | FE-13               | X         | X        | X         |                      |
| HFC-236fa     | HFC-236fa           |           |          | X         |                      |
| FIC-1311      | FIC-1311            |           |          | X         |                      |
| HFC Blend B   | HFC Blend B         |           |          | X         |                      |
| IG-01         | ARGON               | X         | X        | X         | X                    |
| IG-100 (N2)   | NIROGEN             | X         | X        | X         | X                    |
| IG-55         | ARGONITE, PROINERT  | X         | X        | X         | X                    |
| IG-541        | INERGEN             | X         | X        | X         | X                    |
| CO2           | CO2                 | ISO 6183  |          | NFPA 12   | VDS 2093<br>CEA 4007 |
| Halon-1301    | HALON               |           |          | NFPA 12/A |                      |

#### The available standard Clean Agents:

Listen to fit Your Standard and Clean Agent selection.

## **2** FIRE HAZARD CLASS

Click to the F6 cell, and click the arrow at the right side of the cell, you can select the following Hazard Class.

|                   |                 |           | ISO / FN / VDS / CEA | NFPA    |
|-------------------|-----------------|-----------|----------------------|---------|
|                   |                 |           |                      |         |
| FIRE HAZARD CLASS | HIGHER HAZARD A | CLASS C   | SURFACE CLASS A      | CLASS A |
| TEE FACTO         | SURFACE CLASS A | Factor: 1 | HIGHER HAZARD A      | CLASS C |
|                   | CLASS B         |           | CLASS B              | CLASS B |

## **3**N/A at ISO, EN, VDS

Not need to fill the F7 cell in case of ISO, EN, VdS and CEA standards. In these standard selection the the cells look like below. "No Tee Corr" can be selected as well.

```
N/A at ISO, EN, VDS No Tee Corr Factor: 1
```

The TEE correction only applicable at NFPA 2001 test. If NFPA standard selected the cells turn on see below.

| TEE FACTO            | R (NFPA) No Tee Corr | - |
|----------------------|----------------------|---|
| AMBIENT PRESSURE UN  | No Tee Corr<br>5     | • |
| AMBIENT PRESSURE VA  | 6<br>7               | Ξ |
| UNIT OF CLEAN AGENT  | 8<br>9               |   |
| AGENT QUANTITY (Q= ) | 10<br>11             | Ŧ |

In NFPA standard case you can select the number of TEE to set the correction factor, according to the standard.

## **4** AMBIENT PRESSURE UNIT

Click to the F8 cell and click the arrow at the right side of the cell several unit can be selected for the ambient pressure of the site. The ambient pressure's unit selection independent from the unit setting of the program at cell C13 and the unit change option.

| AMBIENT PRESSURE UN             | ΙΙΤ                   | Hecto Pa 🚽 | ]        |
|---------------------------------|-----------------------|------------|----------|
| AMBIENT PRESSURE VA             | bar<br>mbar           |            | Hecto Pa |
| UNIT OF CLEAN AGENT<br>QUANTITY | Pa<br>mmHg            |            |          |
| AGENT QUANTITY (Q= )            | inHg<br>inAq<br>Hecto | Da         | kg       |
|                                 | TIECCO                | ra         |          |

The ambient pressure important part of the pressure-flow calculation formula's k1 value in case of the ISO, EN, VdS, CEA standards.

## **5**AMBIENT PRESSURE VALUE

Add the value of the ambient pressure at the above selected unit to the F9 "yellow" cell.

## **6** UNIT OF CLEAN AGENT QUANTITY

Click to the F10 cell and click the arrow at the right side of the cell, where you can set the unit of the agent value.

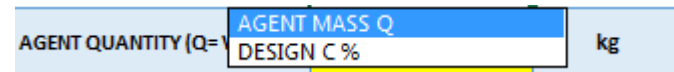

- •The "AGENT MASS Q" means the total weight of the installed Clean Agent. This is the right selection in case of Door Fan Test. The program calculates the initial concentration from the summa Agent Weight's. At the same rows at the right end you can see the advised minimum design concentration, according the hazard class, if the standard value available.
- •The "DESIGN C%" means, the initial Agent concertation's after discharge. This value need to be higher than the minimum design concentration, specified at the standard or supplied by the manufacturer. If you select "DESIGN C%" the program calculate the agent mass.

## **7**AGENT QUANTITY (Q= VALUE)

Add the relevant "AGENT QUANTITY" to the F11 "yellow" cell at the unit selected above.

- •If the set unit is "AGENT MASS Q" the value shall be kg (metric set) or lb (imperial set)
- •If the set unit is "DESIGN C%" the value shall be in %.

The next cell shows the unit according to your setting and selection.

## **8** MIN EXTINGUISING CONCENTRATION (C % )

Define the minimum extinguishing concentration and write to the F12 "yellow" cell. The minimum extinguishing concentration at all installed standards defined as 85% of the minimum design concentration.

If the minimum design concentration available at the standard you can see the advised minimum extinguishing concentration at the same row right columns.

If the minimum design concentration missing at the standard the advised value calculated from the initial concentration.

The minimum extinguishing concentration is important part of all the "continuous mixing during hold time" calculation and the no mixing calculation of the ISO, EN, VdS, CEA calculations!

The test engineer responsibility to define the proper value of the minimum extinguishing concentration!

## **9**F= "LOWER LEAKAGE RATIO"

Click to the F13 cell and click the arrow at the right side of the cell to select the F value, called "LOWER LEAKAGE RATIO".

| F= "LOWER LEAKAGE RATIO" |                              | F=0,15 ре>ра 🖵 |  |  |  |  |
|--------------------------|------------------------------|----------------|--|--|--|--|
| HOLE'S CALC. DISTRIB.    | F=0,15 ρe>pa<br>E=0.5 Hi=Low |                |  |  |  |  |
| ROOM INSIDE TEMPRA       | F=0,85 pe <pa< th=""></pa<>  |                |  |  |  |  |
|                          | r=Calo                       | ulated         |  |  |  |  |

The meaning of F is the distribution of the holes based on the size and the heights of the. Quite difficult to define the the proper value.

"F=0,5 Hi=Low" means, the 50% of the holes located upper part of the room and 50% of the holes located at the lower part of the room. This is the worst case scenario.

## All the standard advice to use this setting for the first evaluation of the hold time the "F=0,5 Hi=Low" setting.

"F=0,15 pe>pa" means, the Clean Agent density higher than the air density. This is the case for nearly the all Clean Agent, except the Nitrogen N<sub>2</sub>."0,15" is the lower applicable ratio can be use if no hole at lower part of the room.

"F=0,85 pe<pa" means, the Clean Agent density lower than the air density. This trough only the Nitrogen N<sub>2</sub>. "0,85" is the higher applicable ratio, can be used if no holes at the upper part of the room.

ISO, EN, VdS and CEA standards allow a second hold time evaluation with the calculated F value. For the method and calculation of the F value, go to see the standard. Calculate the F value, select at this cell the

## "F=Calculated" than write the correct F value to the next yellow cell.

The NFPA have different methods to define F values, for details see the NFPA 2001 standard.

The "F=0,15 pe>pa" and the "F=0,85 pe<pa" setting results the longest hold time if you are sure about the room conditions fit to use settings.

The best, secure and conservative solution if the hold time acceptable with the "F=0,5 Hi=Low" selection!

## **(D**HOLE'S CALC. DISTRIB. (F= Calculated set)

If you set at the above cell **"F=Calculated"** add to the calculated value to the F14 "yellow" cell. this value shall be between 0,5 and 0,15 if Clean Agent density > Air Densty or between 0,5 and 0,85 if the Agent density < Air Densty

## **1**ROOM INSIDE TEMPRATURE

Write to the F15 "yellow" cell the room temperature.

## **D**AMBIENT TEMPERATURE

Write to the F16 "yellow" cell the outside (ambient) temperature.

## **ROOM DIMENSIONS & PROJECT DATA**

Due to the different data requirement of the VdS and CEA standards some input fields depends on the standard setting.

| ROOM DIMENSIONS & PROJECT DATA         |        |     | CALCULATED PROJECT DATA                          |       |      |  |  |
|----------------------------------------|--------|-----|--------------------------------------------------|-------|------|--|--|
| N/A at ISO, EN, NFPA                   | 0.00   | m   | AGENT AIR MIX MASS (Pmi)                         | 29.10 | Ра   |  |  |
| N/A at ISO, EN, NFPA                   | 0.00   | m   | ROOM FLOOR AREA                                  | 0.00  | m2   |  |  |
| ① ROOM HEIGHT (Ho)                     | 4.00   | m   | ROOM'S COVERED SURFACE<br>(VDS&CEA!, =AV)        | 0.00  | m2   |  |  |
| (2) HAZARD HEIGHT (H)                  | 2.00 m |     | HAZARD HEIGHT (H, ISO:He)                        | 2.80  | m    |  |  |
| N/A at ISO, EN, NFPA                   | 0.00   | m3  | AGENT QUANTITY (Q= VALUE)                        | 72.00 | kg   |  |  |
| ③ UNCLOSABLE OPENING (VDS & CEA!, =A0) | 0.00   | cm2 | ADVISED MIN DESIGN C%, IF<br>SANDARD VALUE GIVEN | 5.60  | %    |  |  |
| N/A at ISO, EN, NFPA                   | 0.00   | m3  | ENCLOSURE NET VOLUME (V,<br>VDS&CEA!, =Vv)       | 83.75 | m3   |  |  |
| ④ NET ROOM VOLUME (ISO, EN, NFPA!, =V) | 83.75  | m3  | AVISED MIN EXTINGUISING C%                       | 4.76  | %    |  |  |
| (5) MIN ROOM TEMPERATURA               | 15.00  | oC  | AGENT INITIAL C% (Ci)                            | 5.72  | %    |  |  |
| 6 ALTITUDE                             | 100.00 | m   | AGENT AIR MIX MASS (Pmi)                         | 29.10 | Ра   |  |  |
| ⑦ HOLD TIME (t)                        | 10.00  | min | HOLD TIME (NO MIX/MIX)                           | 10.71 | 6.12 |  |  |
| (8) FLOODING TIME (td)                 | 10.00  | sec | DISCHARGE TIME OK?                               | 10.00 | sec  |  |  |

## **ISO-EN-NFPA** set of input data

## (1) ROOM HEIGHT (Ho)

Measure and write to the J7 "yellow" cell the total room height.

## (2) HAZARD HEIGHT (H)

Define the hazard height to the J8 "yellow" cell, normally the highest point of the room where re-ignition can be happened.

At the same row you can see the calculated hazard height:

- •NFPA 2001 standard use the so called "sharp interface method" whereas the H does not differ from the figure you specified.
- •ISO, EN, VdS, CEA standard use the so called "wide interface method" where the equivalent hazard height He is calculated. (Resulting significantly shorter hold time than the NFPA 2001 calculation). The new ISO 14520:2015 correct this He value, so this value can be different standard by standard and the no mix hold time different as well due to the H value is part of the no mix hold time calculation..

## **③** UNCLOSABLE OPENING

If in the tested room any not closable opening exist, you can add the area to the J10 "yellow" cell.

## (4) NET ROOM VOLUME (ISO, EN, NFPA !, =V)

You should measure and calculate the NET volume of the room (to reach the net volume you should deduct from the volume the spaces, structures where to the Clean Agent cannot flow in (like columns).

Write the net volume to the J10 "yellow" cell.

VdS and CEA working with calculated volume.

## **(5)** MIN ROOM TEMPERATURA

Define the minimum room temperature where the fire protection should work and add to the J12 "yellow" cell.

## 6 ALTITUDE

Write to the J13 "yellow" cell the elevation above the see level to set the elevation correction factor, if need to apply.

## 7 HOLD TIME (t)

During the Hold Time the room shall be protected from any fire or re-ignition of the fire.

Write the required Hold Time to the J14 "yellow" cell. Normally the minimum Hold Time according to the standard is 10 min, however the designer or the Authority Having Jurisdiction (AJH) could request longer Hold Time.

## **8** FLOODING TIME (td)

The maximum allowable flooding time or discharge time set for at the standard. Chemical Agent flooding time can be lower than 10 sec, however in case of Inert Agent the flooding time shall be lower than 60 sec (EN 15004:2008, ISO 14520:2006), 120 sec (NFPA 2001:2015. ISO 14520:2015, VdS and CEA)

Write the calculated (best practice is based on the hydraulic calculation) flooding time to the J15 "yellow" cell.

You can see at the same row, at the right weather the flooding time you specified is within the standard limit. Changes on the Inert EN 15004 new edition is expected, but the new edition not yet published.

## VdS, CEA set of input data

| <b>ROOM DIMENSIONS &amp; PROJECT DATA</b>       |      |    |  |  |
|-------------------------------------------------|------|----|--|--|
| ROOM LENGHT (VDS&CEA!, =L)                      | 0.00 | m  |  |  |
| ROOM WIDHT (VDS&CEA!, =W)                       | 0.00 | m  |  |  |
| ROOM HEIGHT (Ho)                                | 4.00 | m  |  |  |
| HAZARD HEIGHT (H) 2.00 m                        |      |    |  |  |
| DEDUCTABLE VOLUME (VDS&CEA!, =VG)               | 0.00 | m3 |  |  |
| UNCLOSABLE OPENING 0.00                         |      |    |  |  |
| AIR EXCHANGE DURING FLOODING (VDS&CEA!,<br>=VZ) | 0.00 | m3 |  |  |

| CALCULATED PROJECT DATA                       |       |    |  |  |  |
|-----------------------------------------------|-------|----|--|--|--|
| AGENT AIR MIX MASS (Pmi)                      | 29.10 | Ра |  |  |  |
| ROOM FLOOR AREA                               | 0.00  | m2 |  |  |  |
| ROOM'S COVERED SURFACE (VDS&CEA!, =AV)        | 0.00  | m2 |  |  |  |
| HAZARD HEIGHT (H, ISO:He)                     | 2.78  | m  |  |  |  |
| AGENT QUANTITY (Q= VALUE)                     | 72.00 | kg |  |  |  |
| ADVISED MIN DESIGN C%, IF SANDARD VALUE GIVEN | 5.60  | %  |  |  |  |
| ENCLOSURE NET VOLUME (V, VDS&CEA!, =Vv)       | 83.75 | m3 |  |  |  |

## 1 ROOM LENGHT (VDS&CEA!, =L)

Define and write to the J5 "yellow" call the value

## **2** ROOM WIDHT (VDS&CEA!, =W)

Define and write to the J6 "yellow" call the value

The program calculates the floor area, you can see at the right column.

## **ROOM HEIGHT (Ho)**

Identical with the ISO, EN input field

## HAZARD HEIGHT (H)

Identical with the ISO, EN input field

## **3** DEDUCTABLE VOLUME (VDS&CEA!, =VG)

Define and write to the J9 "yellow" call the value. Closed volume from the Clean Agent within the tested enclosure.

## UNCLOSABLE OPENING

Identical with the ISO, EN input field

The program calculate the net volume based on the above data input. The calculated net volume can be seen at the right column.

If you have a not standard shaped room, we advise to convert into a standard shaped volume, as the VdS and CEA calculation need calculated data as floor area and total covered surface, etc.

## **4** AIR EXCHANGE DURING FLOODING (VDS&CEA!, =VZ)

Define the air exchange during flooding and write to the J11 "yellow" cell

## PRESSURE VENTING CALCULATIONS

Click to the + sign next ti the title to open the pressure vent section.

| ÷ | PRESSURE VENTING CALCULATIONS     |                                 |                                                  |      |    |                         |       |     |               |                                  |                 |                                  |
|---|-----------------------------------|---------------------------------|--------------------------------------------------|------|----|-------------------------|-------|-----|---------------|----------------------------------|-----------------|----------------------------------|
| - | DISCHARGE PEAK (INERT AGENT)      | Peak Flow Rate                  | PEAK GAS FLOW RATIO / PEAK FLOW:<br>7.2 (kg/sec) | 1.00 |    | NR OF PRESSURE VENT     | 1     | PCE | WC DN         | OVERPRESSUR<br>DIRECTION (+vePE) | HTI<br>XING     | OVERPRESSUR<br>DIRECTION (+vePE) |
|   |                                   | SHX-UN-500                      | POS STRUCT STRENGHT<br>(+ve EPL)                 | 250  | Pa | PRV OTHER, ADD (+ FVA)  | 0.00  | cm2 | D ROC         | 18                               | W, W<br>US MI   | 15                               |
|   | DUAL-FLOW VENT EDIT               | DUX-300                         | NEG STRUCT STRENGHT (-<br>veERL)                 | 250  | Pa | PRV OTHER, ADD ( - FVA) | 0.00  | cm2 | NNDAR<br>THOU | DEPRESSION<br>DIRECTION (-vePE)  | IY ROC<br>TINUO | DEPRESSION<br>DIRECTION (-vePE)  |
|   | HOLE SETTING (PEAK PRESSURE CALC) | VENT + LEAKAGE BASED<br>ON TEST | VENT EFFICIENCY (%)                              | 100  | %  | RELATIVE HUMIDITY RH%   | 50.00 | %   | ST/<br>WI     | 7                                | ANCON           | 9                                |

Basic setting of pressure venting calculation

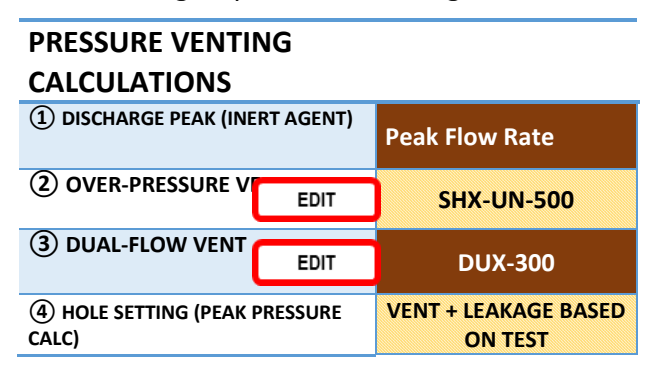

## **1** DISCHARGE PEAK (INERT AGENT)

Click to the C18 cell, and click the arrow at the right side of the cell, you can select the peak flow setting.

| DISCHARGE PEAK (INERT AGEN | T) Peak Flow Rate                  |
|----------------------------|------------------------------------|
| OVER-PRESSURE VENT         | Peak Flow Rate<br>Peak Flow kg/sec |
| DUAL-FLOW VENT             | Peak Flow lb/sec                   |

• "Peak Flow Rate" means how much higher the peak flow of the average flow.

If you have inert agent you can use the peak figure from the hydraulic calculation, like VdS graph.

If you have a constant flow valve you can use number 1 as peak.

If you have a Chemical Agent you can use number 1 as well.

- •"Peak Flow kg/sec" you can see this figure at the hydraulic calculation and use the figure at the next F18 "yellow" cell.
- "Peak Flow lb/sec" you can see this figure at the hydraulic calculation and use the figure at the next F18 "yellow cell.

## **(2)** OVER-PRESSURE VENT

If you click to the C19 cell, and click the arrow at the right side of the cell, you can select the Overpressure Vent, for your project.

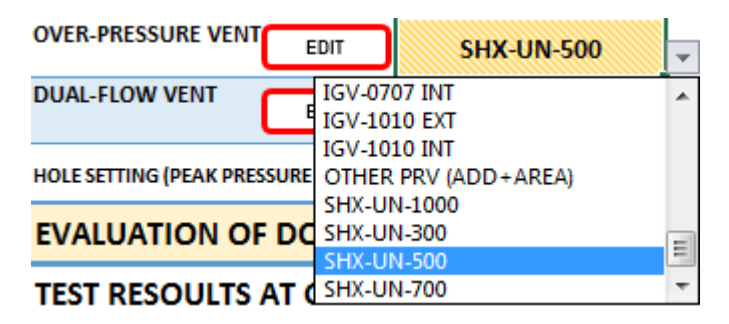

If you cannot find the Overpressure Vent you wish to use, click to the "EDIT" button at the same row to add a new Overpressure Vent.

- •At the pop up form, click to "Reset Form" button.
- •Fill out the input cells (at list the first 4 data need to fill to be able to save your new Overpressure Vent)

•Push the "ADD OVERPRESSURE VENT" button to save the new data.

If you repeat the above selection process, the new Overpressure Vent can be selected.

You can manage your Overpressure Vent database as follows:

•Choose title at the "SELECT SEARCH FIELD"

•Type a few relevant letter to the "SEARCHING CRITERIA" cell,

•Push the "GET OVERPRESSURE VENT" button.

•Double click to the Overpressure Vent you wish to work with. Than:

| T PRESSURE VENT DATAE    | BASE         |               |         |                  |               |                 | <u> </u>   |
|--------------------------|--------------|---------------|---------|------------------|---------------|-----------------|------------|
|                          |              | OVER          | -PRES   | SURE VEN         | т             |                 |            |
| SELECT SEARCH FIELD      | SEARC        | HING CRITERIA |         |                  |               |                 |            |
| INERT PRESSURE VENT TYPE | -            |               | GET     | INERT VENT       | VIEV          | V DATA          | CLEAR ALL  |
| INERT PRESSURE VENT TYPE | MANUFACTURER | INSTALLATION  | UNIT    | POS VENT AREA    | NEG VENT AREA | EFFICIENCY @ 10 | REMARKS    |
| IGV-0505 EXT             | Apreco       | EXTERNAL      | m2      | 0.163000         | 0.00          | 100             |            |
| IGV-0505 INT             | Apreco       | INTERNAL      | m2      | 0.250000         | 0.00          | 100             |            |
| IGV-0707 EXT             | Apreco       | EXTERNAL      | m2      | 0.319000         | 0.00          | 100             |            |
| IGV-0707 INT             | Apreco       | INTERNAL      | m2      | 0.483000         | 0.00          | 100             |            |
| IGV-1010 EXT             | Apreco       | EXTERNAL      | m2      | 0.650000         | 0.00          | 100             |            |
| IGV-1010 INT             | Apreco       | INTERNAL      | m2      | 0.976000         | 0.00          | 100             |            |
| OTHER PRV (ADD+AREA)     |              | N/A           | m2      | 0.000000         |               |                 |            |
| SHX-UN-1000              | AFP          | N/A           | m2      | 0.850000         | 0.00          | 100             | -          |
| •                        |              |               |         |                  |               |                 | •          |
| INERT PRESSURE VENT TYPE |              | MANUFACTURE   | R       | INSTALLATION     |               | UNIT VEN        | TAREA      |
| IGV-0505 INT             |              | Apreco        |         | INTERNAL         |               | ▼ m2            | •          |
| POS VENT AREA            |              | NEG VENT AREA |         | EFFICIENCY @ 100 | ) Pa          | REMARK          | 5          |
| 0.25                     |              | 0             |         | 100              |               |                 |            |
| DELETE VENT              | RESET FORM   | ADD DIER      | T VEIIT | EDIT IN          | ERT VENT      |                 | CLOSE FORM |

•The database input information's:

INERT PRESSURE VENT TYPE (Advise to add to the type INT if the vent area you will add is valid for internal installation, or add EXT if the vent area is for the external installation.

Manufacturer

Installation: You can select INTERNAL, or EXTERNAL depending on the advised installation

You can set the unit of vent area as follows: m<sup>2</sup>, cm<sup>2</sup>, ft<sup>2</sup>, in<sup>2</sup> we advise to use m<sup>2</sup>.

Write the positive vent area to the cell.

Live blank the negative vent area.

You can add the efficiency in %, however the program actually does not use this figure. The efficiency should be place to the F21 "yellow" cell.

Add your remarks, if any

•You can "DELETE OVERPRESSURE VENT"

- •You can modify any cell than update your database to click to the "EDIT OVERPRESSURE VENT" button
- •If you "RESET FORM" you can add a new data and then ADD as a new.

•The "CLEAR ALL" can be used before a new "SEARCH"

•The "CLOSE FORM" close the Customer Form.

## **③** DUAL-FLOW VENT

If you click to the C20 cell, and click the arrow at the right side of the cell, you can select the Dual Flow Vent, for your project.

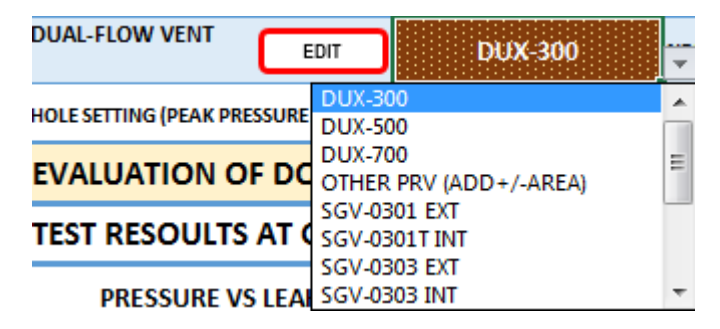

If you cannot find the Dual Flow Vent you wish to use, click to the "EDIT" button at the same row to add a new Dual Flow Vent.

- •At the pop up form, click to "Reset Form" button.
- •Fill out the input cells (at list the first 4 data need to fill to be able to save your new Dual Flow Vent)
- •Push the "ADD DUAL FLOW VENT" button to save the new data.

If you repeat the above selection process, the new Dual Flow Vent can be selected.

You can manage your Dual Flow Vent database as follows:

- •Choose title at the "SELECT SEARCH FIELD"
- •Type a few relevant letter to the "SEARCHING CRITERIA" cell,
- •Push the "GET DUAL FLOW VENT" button.
- •Double click to the Dual Flow Vent you wish to work with. Than:

| AL FLOW PRESSURE VENT     |                |                |          |                  |              |                |            | ×        |  |  |  |  |
|---------------------------|----------------|----------------|----------|------------------|--------------|----------------|------------|----------|--|--|--|--|
|                           | DUAL-FLOW VENT |                |          |                  |              |                |            |          |  |  |  |  |
| SELECT SEARCH FIELD       | ▼ SEAR         | CHING CRITERIA | GET D    | UFLOW VENT       | VIEV         | V DATA         | CLEAR A    | LL       |  |  |  |  |
| DUFLOW PRESSURE VENT TYPE | MANUFACTURER   | INSTALLATION   | UNIT     | POS VENT AREA    | NEG VENT ARE | A EFFICIENCY @ | 10 REMARKS | <b></b>  |  |  |  |  |
| DUX-300                   | AFP            | N/A            | m2       | 0.0470           | 0.0770       | 100            |            |          |  |  |  |  |
| DUX-500                   | AFP            | N/A            | m2       | 0.1280           | 0.2120       | 100            |            |          |  |  |  |  |
| DUX-700                   | AFP            | N/A            | m2       | 0.2160           | 0.3080       | 100            |            |          |  |  |  |  |
| OTHER PRV (ADD+/-AREA)    | N/A            | N/A            | m2       | 0.0000           | 0.0000       | 100            |            |          |  |  |  |  |
| SGV-0301EXT               | Apreco         | EXTERNAL       | m2<br>m2 | 0.0250           | 0.0250       | 100            |            |          |  |  |  |  |
| SGV-0302 EVT              | Apreco         | EVTERNAL       | m2<br>m2 | 0.0250           | 0.0250       | 100            |            |          |  |  |  |  |
| SGV-0303 EXT              | Apreco         | INTERNAL       | m2       | 0.0350           | 0.0350       | 100            |            | <b>_</b> |  |  |  |  |
| •                         |                |                |          |                  |              |                |            | •        |  |  |  |  |
| CHEMICAL DUALFLOW PRESSU  | IRE VENT       | MANUFACTURE    | R        | INSTALLATION     |              | UNITV          | ENT AREA   |          |  |  |  |  |
| <u> </u>                  |                |                |          |                  |              | <b>-</b>       |            | •        |  |  |  |  |
| POS VENT AREA             |                | NEG VENT AREA  |          | EFFICIENCY @ 100 | ) Pa         | REMA           | RKS        |          |  |  |  |  |
|                           |                |                |          |                  |              |                |            |          |  |  |  |  |
| DELETE VENT               | RESET FORM     | ADD DUFLO      | W VENT   | EDIT DUF         | LOW VENT     |                | CLOSE FORM |          |  |  |  |  |

•The database input information's:

DUAL FLOW VENT TYPE (Advise to add to the type INT if the vent area you will add is valid for internal installation, or add EXT if the vent area is for the external installation.

Manufacturer

Installation: You can select INTERNAL, or EXTERNAL depending on the advised installation

You can set the unit of vent area as follows: m<sup>2</sup>, cm<sup>2</sup>, ft<sup>2</sup>, in<sup>2</sup> we advise to use m<sup>2</sup>.

Write the positive vent area to the cell.

Write the negative vent area to the cell.

You can add the efficiency in %, however the program actually does not use this figure. The efficiency should be place to the F21 "yellow" cell.

Add your remarks, if any

•You can "DELETE DUAL FLOW VENT"

•You can modify any cell than update your database to click to the "EDIT DUAL FLOW VENT" button

•If you "RESET FORM" you can add a new data and then ADD as a new.

•The "CLEAR ALL" can be used before a new "SEARCH"

•The "CLOSE FORM" close the Customer Form.

## **(4)** HOLE SETTING (PEAK PRESSURE CALC)

Click to the C18 cell, and click the arrow at the right side of the cell, you can select how to intend to calculate with the holes.

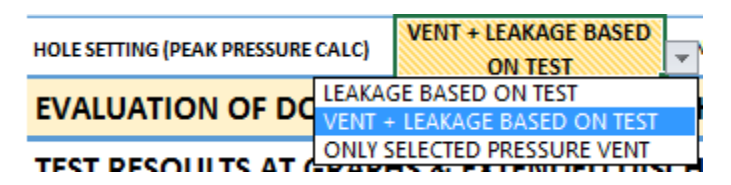

- •"LEAKAGE BASED ON TEST", only use the tested (or estimated) Equivalent Leakage Area. No any vent area added.
- •"VENT + LLEAKAGE BASED ON TEST" means at the peak pressure calculation the selected vent's free vent area added to the natural leakage. Most of the cases we advise use this setting.
- •+ONLY SELECTED PRESSURE VENT" use the selected pressure vent's free vent area for the peak pressure calculation.

## ADDITIONAL DATA FOR THE PRESSURE VENT CALCULATIONS

| PEAK GAS FLOW RATIO / PEAK FLOW: 7.2 (kg/sec) | 1.00 |    | S NR OF PRESSURE VENT          | 1     | PCE |
|-----------------------------------------------|------|----|--------------------------------|-------|-----|
| POS STRUCT STRENGHT<br>(+veEPL)               | 250  | Ра | 6 PRV OTHER, ADD (+ FVA)       | 0.00  | cm2 |
| <b>3</b> NEG STRUCT STRENGHT (-<br>veERL)     | 250  | Ра | PRV OTHER, ADD ( - FVA)        | 0.00  | cm2 |
| <b>4</b> VENT EFFICIENCY (%)                  | 100  | %  | <b>8</b> RELATIVE HUMIDITY RH% | 50.00 | %   |

## **1** PEAK GAS FLOW RATIO / PEAK FLOW: 7.2 (kg/sec)

Add peak flow ratio or peak flow to the F18 "yellow" call, you can find at the title the calculated average gas flow.

## **2** POS STRUCT STRENGHT (+veEPL)

Add positive (overpressure direction) structural strength of the room to the F19 "yellow" cell. According to FIA advice normal gypsum carton wall is about 250 Pa, brick wall is about 500 Pa, however this information should specified by the customer.

## **3** NEG STRUCT STRENGHT (-veERL)

Add negative (depressurisation direction) structural strength of the room to the F20 "yellow" cell. According to FIA advice normal gypsum carton wall is about 250 Pa, brick wall is about 500 Pa, however this information should specified by the customer.

## **4** VENT EFFICIENCY (%)

Add vent efficiency to the F21 "yellow" cell in %. The program calculate with this efficiency. The database efficiency not yet part of the calculation.

•

## **5** NR OF PRESSURE VENT

Add the number of the pressure vents to the J18 "yellow" cell. Only equal sized vent can be added and multiplied by the number of vent.

## **6** PRV OTHER, ADD (+ FVA)

You can add the positive free vent area of other brand to the J19 "yellow" cell, however we advise to add any other brand to the database.

## PRV OTHER, ADD ( - FVA)

You can add the negative free vent area of other brand to the J20 "yellow" cell, however we advise to add any other brand to the database.

## **8** RELATIVE HUMIDITY RH%

Add the room Relative Humidity in % to the J21 cell. The relative humidity is part of the Chemical Agent's pressure vent and peak pressure calculation. If no site data available, according to the FIA guidance write 50%.

Peak Pressure Results

You can see the peak pressure result at the right side of the table. If you need to make adjustment on the vent area you can see the changes in this part of the table.

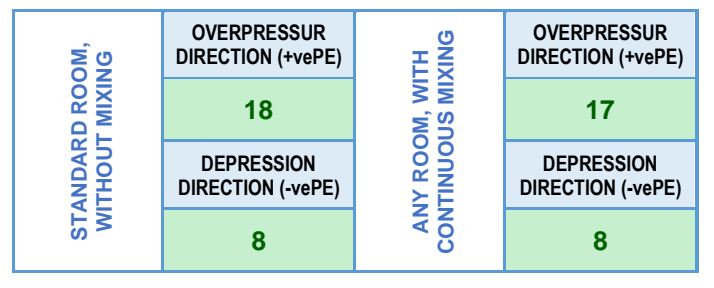

## EVALUATION OF DOOR FAN TEST RESULTS WITH GRAPHS

Click to the + sign next to the title to open the pressure evaluation and graph section.

You can see the test results and graphs of the no mixing and mixing calculations.

| • | EVALUATION OF DOOR FAN TEST RESULTS WITH GRAPHS            |                                                   |          |                                                    |                                           |  |  |  |  |  |  |  |
|---|------------------------------------------------------------|---------------------------------------------------|----------|----------------------------------------------------|-------------------------------------------|--|--|--|--|--|--|--|
| - | STANDARD VOLUME, HOLD TIME<br>PREDICTION, NO CONTIN MIXING | NO CONTINOUOS MIXING DURING THE HOLD TIME.        |          | ANY SHAPE OF VOLUME, HOLD TIME<br>CONTINOUS MIXING | CONTINOUOS MIXING DURING THE HOLD TIME.   |  |  |  |  |  |  |  |
|   |                                                            |                                                   |          | Initial Ci (%)                                     |                                           |  |  |  |  |  |  |  |
|   | ⊨ <sup>5.0</sup>                                           | HOLD TIME > 10 (min) 10.71                        | <b>%</b> | 8.0                                                | HOLD TIME > 10 (min) 6.12                 |  |  |  |  |  |  |  |
|   |                                                            |                                                   | 5        |                                                    |                                           |  |  |  |  |  |  |  |
|   |                                                            | CORELLATION DEPRESSION<br>(R2>0,98) 1.0000        | ATION    | 6.0                                                | CORELLATION OVERPRESSURE (R2>0,98) 0.9983 |  |  |  |  |  |  |  |
|   |                                                            |                                                   | Ę        | 4.0                                                |                                           |  |  |  |  |  |  |  |
|   | 2.0                                                        | SCALIBRATION<br>DEPRESSURISATION < +/- 15 % -9.7% | CONCEP   | 2.0                                                | CALIBRATION OVERPRESSURE < +/- 15 % 2.9%  |  |  |  |  |  |  |  |
|   |                                                            |                                                   | Ĕ        |                                                    |                                           |  |  |  |  |  |  |  |
|   | 0.0 0 1 2 3 4 5 6 7 8 9 10                                 | STATIC PRESSURE : < 0,25*Pini = 0.00              | AGEN     | 0.0 TIME (MIN)<br>10 1 2 3 4 5 6 7 8 9 10          | STATIC PRESSURE : <+ / - 3 (Pa) 0.00      |  |  |  |  |  |  |  |

TEST RESOULTS AT GRAPHS & EXTENDED DISCHARGE EVALUATION & PRESSURE VENTING + PEAK PRESSURE CALCULATION DURING DISCHARGE

## PRESSURE vs FLOW GRAPH

•The left graph is shows the pressure vs flow curves. The test points placed at the negative and positive test graph. You can see the average curve and the average correlation at the graph.

#### EXTENDED DISCHARGE EVALUATION

- •The right graph help to evaluate the extended discharge.
- •Until the J34 cell (extended discharge time) is empty the curve identical with the mixing during hold time curve.
- •If you write the extended discharge time to the J34 cell, the prime evaluations (no mix, mixing) are unbaled. The hold time above the extended discharge curve show the continuous mixing hold time.
- •If the hold time is below the requirements, next to the extended discharge agent weights appears the agent quantity you shall add to reach the the required hold time.
- •If you test a room where Clean Agent installed as extended discharge, the program calculate the hold time with the added agent quantity. You can set the extended discharge time up to 60 min.
- •See the below example.

| но           | LD TIME WITH EXT DISCH                 | 6.00                               | EXTENDED DISCHARGE TI                                    | ME         | 20.00      | min       |  |  |
|--------------|----------------------------------------|------------------------------------|----------------------------------------------------------|------------|------------|-----------|--|--|
| 1            | EXTENDED DISC                          | HARGE<br>Weight's chenge           | ADDITIONAL AGENT QANTITY (<br>Advised + Agent Weight: 28 | 0.00       | kg         |           |  |  |
| E            | ——— Min Ext Weight                     |                                    | TESTED HOLE (ELA) IN CASE OF CHEM                        | (cm2)      |            |           |  |  |
| _)o -'       |                                        |                                    | NR OF PRESSURE VENT                                      | 1          | PCE        |           |  |  |
| 150<br>H     |                                        |                                    | TYPE OF DUAL FLOW VENT                                   | +FVA (cm2) | -FVA (cm2) | Vent's Nr |  |  |
| WEIG         | 00000000000000000000000000000000000000 |                                    | DUX-300                                                  | 470.00     | 770.00     | 1         |  |  |
| <b>AGENT</b> |                                        |                                    | SUMMA LEAKAGE ALLOVANCE +<br>FVA / - FVA                 | 440.66     | 4379.34    | (cm2)     |  |  |
| 1            | 1 5 9 13 17 21 25 29 33 3              | 37 41 45 49 53 57 61<br>TIME (MIN) | PEAK OVERPRESSURE / PEAK DEPRESSION (Pa)                 |            |            |           |  |  |

To achieve 20 min hold time you need to add 28 kg (round up to 29 kg) agent discharging within the 20 min hold time.

| но           | LD TIME WITH EXT DISCH        | 20.00                              | EXTENDED DISCHARGE TI                                   | ME                      | 20.00                       | min       |  |  |
|--------------|-------------------------------|------------------------------------|---------------------------------------------------------|-------------------------|-----------------------------|-----------|--|--|
| 1 *          | EXTENDED DISC<br>Agent Weight | HARGE<br>Weight's chenge           | ADDITIONAL AGENT QANTITY (<br>Advised + Agent Weight: 0 | EXT DISCH)<br>kg ; 0 lb | XT DISCH) 29.00<br>g ; 0 lb |           |  |  |
| -<br>-       | Min Ext Weight                |                                    | TESTED HOLE (ELA) IN CASE OF CHEM                       | (cm2)                   |                             |           |  |  |
| ğ            |                               |                                    | NR OF PRESSURE VENT                                     |                         | 1                           | PCE       |  |  |
| 150<br>H     |                               |                                    | TYPE OF DUAL FLOW VENT                                  | +FVA (cm2)              | -FVA (cm2)                  | Vent's Nr |  |  |
| WEIG         | MEIG                          |                                    | DUX-300                                                 | 470.00                  | 770.00                      | 1         |  |  |
| <b>AGENT</b> |                               |                                    | SUMMA LEAKAGE ALLOVANCE +<br>FVA / - FVA                | 440.66                  | 4379.34                     | (cm2)     |  |  |
|              | 1 5 9 13 17 21 25 29 33       | 37 41 45 49 53 57 61<br>TIME (MIN) | PEAK OVERPRESSURE / PEAK DEPRESSION (Pa)                |                         |                             |           |  |  |

## PRESSURE VENT & PEAK PRESSURE CALCULATION

•You can see the complete pressure vent and peak pressure calculation at the right hand of the screen.

| EXTENDED DISCH                              | ARGE TIME                             | 20.00       | min       | OVER            | PRESSUR | DEPRE  | SSION  |
|---------------------------------------------|---------------------------------------|-------------|-----------|-----------------|---------|--------|--------|
| ADDITIONAL AGENT QAN<br>Advised + Agent Wei | NTITY (EXT DISCH)<br>ght: 0 kg ; 0 lb | 29.00       | kg        | NO MIX          | MIXING  | NO MIX | MIXING |
| ① TESTED HOLE (ELA) IN CA                   | ASE OF CHEMICAL AG                    | 990.9       | 1041.2    | 775.7           | 948.2   |        |        |
| (2) NR OF PRESSURE VENT                     |                                       | 1           | PCE       | ΝΟ ΜΙΧ          | MIXING  | ΝΟΜΙΧ  | MIXING |
| ③ TYPE OF DUAL FLOW<br>VENT                 | + FVA (cm2)                           | - FVA (cm2) | Vent's Nr | VENT AREA (cm2) |         |        |        |
| ④ DUX-300                                   | 470.00                                | 770.00      | 1         | 470             | 470     | 770    | 770    |
| ⑤ SUMMA LEAKAGE<br>ALLOVANCE + FVA / - FVA  | 440.66                                | 4379.34     | (cm2)     | 1461            | 1511    | 1546   | 1718   |
| 6 PEAK OVERPRESSURE / F                     | PEAK DEPRESSION                       | 18          | 17        | 8               | 8       |        |        |

## (1) TESTED HOLE (ELA) IN CASE OF CHEMICAL AGENT (cm2)

The text change according to your basic selections. In this example chemical agent selected. You can see at the cells the tested (or calculated) Equivalent Leakage Area for both depression and over pressure direction and both no mix and mixing conditions.

## **(2)** NR OF PRESSURE VENT

The number of pressure vent you set at pressure vent section appears here.

## **③** TYPE OF DUAL FLOW VENT

The text change according to your basic selections. In this example chemical agent was selected, therefore the proper text is DUAL FLOW VENT.

## **(4)** DUX-300

The type of the pressure vent appears together with the free vent area.

## **(5)** SUMMA LEAKAGE ALLOVANCE + FVA / - FVA

The summa leakage allowances is based on FIA calculation, its just for comparison how fare the calculated summa leakage from the leakage allowances.

## **(6)** PEAK OVERPRESSURE / PEAK DEPRESSION (Pa )

You can see the negative and positive peak over pressure both in case of no mix and mixing conditions. The peak pressure is compared with the structural strength.

If the peak pressure below the structural strength, the cells are green,

if the peak pressure higher than the structural strength the cells are purple.

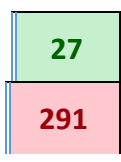

## **REMARK'S**

You can add your remarks and comments to the project/test to the C42 "yellow" cell. This is the only place where to you can add your remarks will be stored and appears at the reports as well.

## REPORT OF INTEGRITY MEASUREMENT TESTING: PRINTING OPTIONS

You can print different reports directly from the program. Before printing we advise to set a pdf printer and to check and file your report.

The reports based on your setting and test results. The text change automatically based on the evaluation of the test

The following printing option available:

- •PRINT FULL REPORT (both mixing and no mixing during hold time)
- PRINT NO MIX REPORT
- •PRINT MIXING REPORT
- •PRINT EXTENDED DISCHARG REPORT
- **•**PRINT SCREEN
- •PRINT VENT CALC(ULATION) REPORT
- •PRINT PRESSURE VENT RFQ (if you need quotation for the major pressure vent included at the program)

#### MANUAL DATA INPUT AND DISPLAY TEST POINTS

This section is about to write to the program the test points (room pressure, mass flow)

If you stay within the enclosure during the test and the blower system set accordingly, you can use absolute values as the program add properly the +/- sign, except the static pressure where you shall set the flow direction.

The test points depends on your standard settings.

| TEST MAX FLOW AT 60 Pa ROOM  | n Pre | I PRESSURE : 1698 (m3/h) 1 1 PCE FAN MAX FLOW (INFILTEC E3=9500) /ADD VALUE/ 2 |               |            |                                         |            |               |            | 9500              | m3/h          | m3/h ESTIMATED NR OF FAN NEEDED TO TWS: 1 pcs 3 |        |                           | s 3  |
|------------------------------|-------|--------------------------------------------------------------------------------|---------------|------------|-----------------------------------------|------------|---------------|------------|-------------------|---------------|-------------------------------------------------|--------|---------------------------|------|
| AGENT AIR MIX MASS (Pmi)Pa 4 |       | 29.01                                                                          | 5             | 0.00       | STATIC PRESSURE                         | ACCEPTANCE | ADDED C       | ALIBR HOLE | <b>6</b> 400      | cm2           | ADVISED CALIB                                   | R HOLE | 7 258.2                   | cm2  |
| ROOM PRESSURE (P)            | P-ST/ | ATIC DRAFT DIRECTION                                                           | NFPA-P1       | 1 -Pcalibr | NFPA-P2                                 | N/A        | N/A           | N/A        | 1 NFPA+P1         | +Pcalibr      | NFPA+P2                                         | N/A    | N/A                       | N/A  |
| ADVISED PRESSURE ( Pa)       | 8     | From Room                                                                      | 10.0          | 10.0       | 50.0                                    |            |               |            | 10.0              | <b>4</b> 10.0 | 50.0                                            |        |                           |      |
| CLEAR TEST DATA Pa           | 9     | 0.0 <b>16</b>                                                                  | 10.0          |            | 20.2                                    |            |               |            | 10.7              |               | 20.8                                            |        |                           |      |
| 💠 Fan 1 mass flow            | 1     | <b>7</b> m3/h                                                                  | 694.0         |            | 1033.0                                  |            |               |            | 917.0             |               | 1395.0                                          |        |                           |      |
| SUM MASSELOW (O)             |       |                                                                                | NFPA-Q1       | -Qcalibr   | NFPA-Q2                                 | N/A        | N/A           | N/A        | NFPA+Q1           | +Qcalibr      | NFPA-Q2                                         | N/A    | N/A                       | N/A  |
| (m3/h)                       | 1     | 8 m3/h                                                                         | 694.0         | 0.0        | 1033.0                                  | 0.0        | 0.0           | 0.0        | 917.0             | 0.0           | 1395.0                                          | 0.0    | 0.0                       | 0.0  |
| EXPORT DATA TO EXCEL         |       |                                                                                | ACCEPTANCE OF | NO CALIBR  | "NEG PRESS" TEST<br>POINTS CORFLICATION | 1.0000     | HOLD TIME (NO | 18.46      | ACCEPTANCE OF POS | NO CALIBR     | "POS P" POINTS<br>CORFLICATION                  | 1.0000 | HOLD TIME<br>(CONTIN MIX) | 6.19 |

#### NFPA 2001 TEST POINTS (MANUAL INPUT)

- 1. The program calculates and show the expected maximum mass flow need to reach the maximum room pressure.
- 2.You can add to the yellow cell the maximum flow of your blower fan. At INFILTEC E3 fan case the value is 9500 m3/h.
- 3. The program calculates the number of blower fan need to accomplish the test. If you need more than 1 fan push the + button to open 4 more rows for the additional fans. If you work with more than one fan, the room pressure is the

average, the mass flows add together. The program automatically sum up the fan flows at the nr. 18 row.

- 4.The program calculate and shows the weight of the initial agent air mix, after discharge. In the case of single point test (NFPA 12/A HALON). The P1 point room pressure should be around this figure.
- 5.After you write the static pressure to the nr. 9 cell, this cell shows the acceptance of the static pressure.
- 6.If you intend to make site calibration test, after the test of the first -P1/Q1 points the nr. 7 cell, shows the advised hole to open to the calibration test. Open an area close to the adviced and write to the nr 6 cell the opened hole's area.
- 7. Advised calibration hole appears here.
- 8.Set the direction of the static pressure, considering that you are inside the room, the DM 4 shows the opposite sign.So if the door cover move "Into Room" the value negative, if move "From Room" the value is positive, however you can write the absolute value of the static pressure to the input cell.

| ADVISED PRESSURE ( P | From Room    | -         |  |
|----------------------|--------------|-----------|--|
| CLEAR TEST DATA      | Pa           | Into Room |  |
| 📥 Can 1 mar          | No Direction |           |  |

9.Write the absolute value of the static pressure to the cell.

### **DEPRESSURISATION TEST**

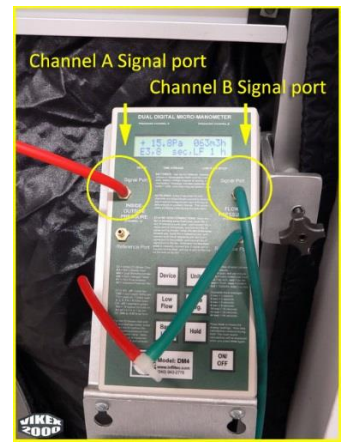

#### DM4 depressurisation test piping

- 10.The program advice room pressure to the depressurisation -P1 test point above the input cells. Write to the yellow cells the absolute value of the pressure and the mass flow read from the digital micro-manometer.
- 11.You can make the depressurisation site calibration if you fill out the calibration test points (-P1/Q1). If you do not need the site calibration live the input cells empty. ISO, EN standard request site calibration at the same enclosure, NFPA request site calibration at another enclosure. You can use the program for the calibration tests both at the same enclosure and at a separate enclosure.

If you want to make the site calibration test at the same enclosure, do the following steps:

After the first test you can see at the nr. 7 cell the advised hole to open. Open the hole and write the opened area to the nr. 6 cell. Repeat the test in the same room pressure. After you added to the cell the pressure and flow values, you can see the acceptance of the calibration at the "a" cell. If calibration is OK the cell is green, if not the cell's turn purple.

12. The program advice room pressure for the -P2 test point (50 Pa). If you cannot reach 50 Pa at the room you can make the evaluation as single point test. If the - P2/Q2 input cells empty the program calculate with the single point formula.

## **OVER PRESSURISATION TEST**

Turn around the fan for the pressurisation test (calibration valid only one direction, modify the Pitot tubes connection, according the blower system manual.

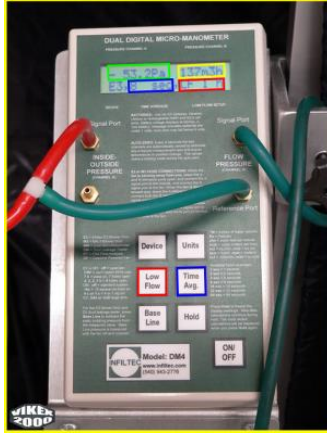

#### DM4 overpressure test piping

- 13. The program advice room pressure to the pressurisation +P1 test point above the input cells. Write to the yellow cells the absolute value of the pressure and the mass flow.
- 14.You can make the pressurisation site calibration if you fill out the calibration test points (+P1/Q1). If you do not need the site calibration live the input cells empty. ISO & EN standards request site calibration at the same enclosure. NFPA request site calibration at another enclosure. You can use the program for the calibration tests both at the same enclosure and at a separate enclosure.

If you want to make the site calibration test at the same enclosure, do the following steps:

After the first test you can see at the nr. 7 cell the advised hole to open. Open the hole and write the opened area to the nr. 6 cell. Repeat the test in the same room pressure. After you added to the cell the pressure and flow values, you can see the acceptance of the calibration at the "a" cell. If calibration is OK the cell is green, if not the cell's turn purple.

15. The program advice room pressure for the +P2 test point (50 Pa). If you cannot reach 50 Pa at the room, you can make the evaluation as a single point test. If

the +P2/Q2 input cells empty the program automatically calculate with the single point formula.

- 16. The cells in this row's available to input the room pressure's absolute value.
- 17. The cells in ihis row's available to input the mass flow values.
- 18. The cells in this rows sum up the mass flow values, if you use more than one fan for the test.

The pink N/A cells are not part of the NFPA test, as the NFPA standards not requests 3 more test point to calculate the correlation, you can live empty.

At the bottom of this section copied some result display

- •CALIBRATION ACCEPTANCE
- •CORELLATION ACCEPTANCE (Due to NFPA 2 test points/direction, the correlation is =1 (100%)
- •NO MIX HOLD TIME
- •MIXING HOLD TIME

The "**CLEAR TEST DATA**" press button clear only the test data, you can use this button if you need to repeat the test. This button only clear the cells with test data all the other project details remains untouched.

This option can be useful if you return to a site to retest the room and project details does nit changed. You can load to the interface sheet the project from the archive, you can clean the test cells with this button and repeat the test.

#### ISO-EN-VdS-CEA TEST POINTS (MANUAL INPUT)

| TEST MAX FLOW AT 60 Pa ROOM PRESSURE : 1698 (m3/h) 1 PCE FAN MAX FLOW (IN |      |                      |                                  |                       | AX FLOW (INFILTED                      | C E3=9500) /AD  | D VALUE/                         | 2                   | 2 9500 m3/h ESTIMATED NR OF FAN NEEDED TO TWS: 1 pcs 3 |                        |                               |                 | s 3                       |               |
|---------------------------------------------------------------------------|------|----------------------|----------------------------------|-----------------------|----------------------------------------|-----------------|----------------------------------|---------------------|--------------------------------------------------------|------------------------|-------------------------------|-----------------|---------------------------|---------------|
| AGENT AIR MIX MASS (Pmi)Pa                                                | 4    | 29.10                | 5                                | 0.00                  | 0 STATIC PRESSURE ACCEPTANCE ADDED     |                 |                                  | ALIBR HOLE          | <b>6</b> 400                                           | cm2                    | ADVISED CALIB                 | R HOLE          | 7 387.8                   | cm2           |
| ROOM PRESSURE (P)                                                         | P-ST | ATIC DRAFT DIRECTION | ISO-Pmi/2                        | 1 P <sup>calibr</sup> | 1 2 <sup>ISO-Pmi</sup>                 | A ISO-P3        | ISO-P4                           | C <sup>ISO-P5</sup> | ISO+Pmi/2                                              | 1 <sup>‡P</sup> Calibr | ISO+Pmi                       | ISO+P3          | F ISO+P4                  | ISO+P5        |
| ADVISED PRESSURE ( Pa)                                                    | 8    | From Room            | 14.6                             | 14.6                  | 29.1                                   | <b>1</b> 0.0    | 48.0                             | 60.0                | 14.6                                                   | 14.6                   | 29.1                          | 10.0            | 48.0                      | 60.0          |
| CLEAR TEST DATA Pa                                                        | 9    | <sup>0.0</sup> 16    | 10.0                             | 10.0                  | 20.2                                   | 31.1            | 40.6                             | 50.6                | 10.7                                                   | 10.0                   | 20.8                          | 30.9            | 40.9                      | 50.5          |
| 💠 Fan 1 mass flow                                                         | 1    | <b>7</b> m3/h        | 694.0                            | 950.0                 | 1033.0                                 | 1319.0          | 1533.0                           | 1743.0              | 917.0                                                  | 1280.0                 | 1395.0                        | 1672.0          | 1940.0                    | 2199.0        |
| SUM MASSFLOW (Q)                                                          |      |                      | ISO-QIm/2                        | -Qcalibr              | ISO-QIm                                | ISO-Q3          | ISO-Q4                           | ISO-Q5              | ISO+QIm/2                                              |                        | ISO-QIm                       | ISO +Q3         | ISO +Q4                   | ISO +Q5       |
| (m3/h)                                                                    | 18   | 8 m3/h               | 694.0                            | 950.0                 | 1033.0                                 | 1319.0          | 1533.0                           | 1743.0              | 917.0                                                  | 1280.0                 | 1395.0                        | 1672.0          | 1940.0                    | 2199.0        |
| EXPORT DATA TO EXCEL                                                      |      |                      | ACCEPTANCE OF<br>NEG CALIBRATION | a -9.7%               | "NEG PRESS" TEST<br>POINTS CORELLATION | <b>b</b> 1.0000 | HOLD TIME (NO<br>CONTINOUOS MIX) | <b>C</b> 10.71      | ACCEPTANCE OF POS<br>CALIBRATION                       | d 2.9%                 | "POS P" POINTS<br>CORELLATION | <b>e</b> 0.9983 | HOLD TIME<br>(CONTIN MIX) | <b>f</b> 6.12 |

## **DEPRESSURISATION TEST**

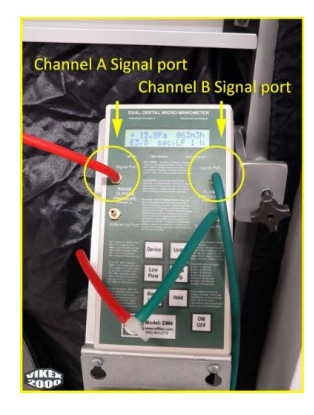

#### DM4 depressurisation test piping

1.The program calculates and show the expected maximum mass flow need to reach the maximum room pressure.

- 2.You can add to the yellow cell the maximum flow of your blower fan. At INFILTEC E3 fan case the value is 9500 m3/h.
- 3. The program calculates the number of blower fan need to accomplish the test. If you need more than 1 fan push the + button to open 4 more rows for the additional fans. If you work with more than one fan, the room pressure is the average, the mass flows add together. The program automatically sum up the fan flows at the nr. 18 row.
- 4.The program calculate and shows the weight of the initial agent air mix, after discharge. In the case of single point test (NFPA 12/A HALON). The P1 point room pressure should be around this figure.
- 5.After you write the static pressure to the nr. 9 cell, this cell shows the acceptance of the static pressure.
- 6.If you intend to make site calibration test, after the test of the first -P1/Q1 points the nr. 7 cell, shows the advised hole to open to the calibration test. Open an area close to the adviced and write to the nr 6 cell the opened hole's area.
- 7. Advised calibration hole appears here.
- 8.Set the direction of the static pressure, considering that you are inside the room, the DM 4 shows the opposite sign. So if the door cover move "Into Room" the value negative, if move "From Room" the value is positive, however you can write the absolute value of the static pressure to the input cell.

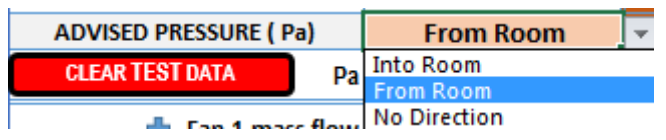

9.Write the absolute value of the static pressure to the cell.

- 10.The program advice room pressure to the depressurisation -P1 test point (in this case called –Pmi/2 or PIm/2) appears above the input pressure cells. The first test point is 50% of the initial agent-air weight. Write to the yellow cells the absolute value of the pressure and the mass flow read from the digital micro-manometer. This test point can be higher if the gas density and the room height higher (like NOVEC 1230, FM 200). You can see the agent-air mix initial weight's at the nr. 4 cell. (at the example 29,1 Pa). If we test inert agent due to the low density, the weight of the agent-air mix can be much lower than 10 Pa. In this case the program set the Pmi/2 pressure to 10 Pa (as not to advice to test below 10 Pa room pressure)
- 11. The depressurisation site calibration is integral part of the ISO, EN tests. After the first test you can see at the nr. 7 cell the advised hole to open. Open the hole and write the opened area to the nr. 6 cell. Repeat the test in the same room pressure. After you added to the cell the pressure and flow values, you can see the acceptance of the calibration at the "a" cell. If calibration is OK the cell is green, if not the cell's turn purple.
- 12. The program advice room pressure for the -P2 test point (here called Pmi, or Plm). The program calculates the advised value of room pressure and place to the cell above the test data input cell. The flow at this test point called as Qlm.

**a**, **b**, **c**, the program advise room pressure values for these test points as well. The test of these points are part of the correlation check, required by the ISO,

EN, VdS, CEA standards. The Correlation  $(R^2)$  shall be above 0,98. After each test point you can check the correlation at the "e" cells. You can see any deviation at the cell, if the correlation within the limit the cell is green, otherwise purple. You can see the test points at the Pressure vs Flow curve along with the average correlation at the graph.

### **OVER PRESSURISATION TEST**

Turn around the fan for the pressurisation test (calibration valid only one direction, modify the Pitot tubes connection, according the blower system manual.

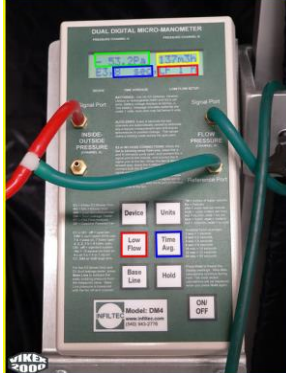

#### DM4 overpressure test piping

- 13. The program advice room pressure to the pressurisation +P1 test point (called here +Pmi/2 or +PIm/2) above the input cells. Write to the yellow cells the absolute value of the pressure and the relevant mass flow.
- 14. The pressurisation site calibration is integral part of the ISO, EN test. Open the same hole as the depressurisation test and repeat the first room pressure test. You can see the acceptance of the calibration at the "d" cell. If calibration is OK the cell is green, if not the cell's turn purple.
- 15.The program advice room pressure for the +P2 test point (here called as +Pmi or +Plm), above the input cells. Write to the yellow cells the absolute value of the pressure and the relevant mass flow.

**d., e, f,** the program advise room pressure values for these test points as well. The test of these points are part of the correlation check, required by the ISO, EN, VdS, CEA standards. The Correlation ( $R^2$ ) shall be above 0,98. After each test point you can check the correlation at the "e" cells. You can see any deviation at the cell, if the correlation within the limit the cell is green, otherwise purple. You can see the test points at the Pressure vs Flow curve along with the average correlation at the graph.

- 16. The cells in this row's available to input the room pressure's absolute value.
- 17. The cells in this row's available to input the mass flow values.
- 18. The cells in this rows sum up the mass flow values, if you use more than one fan for the test.
  - At the bottom of this section copied some result display
    - •NO MIX HOLD TIME see the "c" cell
    - •CALIBRATION ACCEPTANCE

### •CORELLATION ACCEPTANCE < 0,98

## •MIXING HOLD TIME "f" cell

The "CLEAR TEST DATA" press button clear only the test data, you can use this button if you need to repeat the test. This button only clear the cells with test data all the other project details remains untouched.

This option can be useful if you return to a site to retest the room and project details does no changed. You can load to the interface sheet the project from the archive, you can clean the test cells with this button and repeat the test.

## AUTO TEST DATA INPUT

You can transfer test data from the micro-manometer to the program. The pre-condition is to download and install to your computer the RsKey freeware program.

Link to the download: http://www.aandd.jp/products/software/winct.html

If you have an older INFILTEC DM 4 micro-manometer, you will need to use an RS232 converter cable with USB connection towards your computer.

Newer DM 4 versions equipped with USB and micro USB connections

If the DM 4 switched on and connected to the computer the RsKey automatically select serial port and the program ready to work.

RsKey is forward the data from the DM 4 to the Excel where your cursor is on. Be careful to place the cursor to the right cell, where the data shall start to log in.

You can see below the RsKey setting to work with the DFT 2016 program.

| RsKey Ver.5.10   | ×                |
|------------------|------------------|
|                  |                  |
| A&D Compan       | y,Limiled        |
| RS232C           | Decimal Point    |
| Baud Rate 9600 - | Separator        |
| Parity N 💌       | Comma /<br>Space |
| Length 8 🔻       | Tab              |
| Stop Bit 1       | 🗆 Setl 📄         |
| Terminator CR 💌  | □ Set2 ;         |
| Data Down        | Data Format      |
| Cell Down        | Time             |
| Type Number 💌    | 🗍 Date           |
| Interval 8 sec   | 🔽 Seq. No        |
| Test Start       | End              |

•COM port set automatically after connect the DM4 to the computer and switched on.

- •Data cell shall be down!
- •DM4 will send 6 data at a time to the program.
- •DFT 2016 will separate the data sum up and calculate.

#### STATIC PRESSURE LOGGING

Place the cursor to the C69 cell.

Set DM 4 time average to 32 sec

Push start button of the RsKey

•DM 4 send data to the program at each 32 sec see example below

| AUTO TEST DATA INPUT ; COPY<br>TEST DATA TO THE PRIGRAM 个 | ↑COPY STAT<br>PRESSURE     | IF YOU ARE SATISFIED WITH THE DATA YOU HAVE<br>TESTED, YOU CAN PUSH "COPY STAT PRESSURE" TO<br>THE PROGRAM                |
|-----------------------------------------------------------|----------------------------|----------------------------------------------------------------------------------------------------|
| STATIC PRESSURE ACCEPTANCE                                | 0.00                       |                                                                                                    |
| NUMBER OF TEST                                            | 2                          |                                                                                                    |
| ROOM PRESSURE (LEFT<br>CHANNEL)                           | 0.06                       | CALCULATED AND AVERAGED ROOM PRESSURE DATA<br>(HERE STATIC PRESSURE)                                                      |
| MASS FLOW (ACC DM4 UNIT SET)                              | 0.50                       | CALCULATED AND AVERAGED FLOW DATA (AT STATIC PRESSURE TEST THIS DATA NOT IN USE)                                          |
| LOGGING THE TEST DATA                                     | RESET STATIC PRESS         | RESET ALL CLEAR ALL RECEIVED DATA. SUGGESTED TO<br>USE BEFORE A NEW TEST.<br>IF YOU INTEND TO REPEAT STATC PRESSURE TEST, |
| RESET ALL DATA                                            |                            | PUSH "RESET STATIC PRESSURE" BUTTON                                                                                       |
| DATA LOG FROM DM4<br>MANOMETER, WITH "RsKey"<br>PROGRAM   | - P STAT TEST              | - P STAT TEST                                                                                                    |
| P_LEFT                                                    | -2                         | START THE DATA LOGGING HERE                                                                                               |
| P_RIGHT<br>TIME<br>FLOW<br>MODE                           | -3<br>615<br>0<br>15<br>1  | FIRST DATA PACKAGE                                                                                                    |
| P_LEFT<br>P_RIGHT<br>TIME<br>FLOW<br>MODE                 | -3<br>-4<br>647<br>1<br>15 | SECOND DATA PACKAGE                                                                                                    |

After you have sent the static pressure data to the program, do not forgot to select the direction at the C49 cell to add + or .- to the right calculation

TEST POINTS LOGGING

Click to the P1 pressure input cell D69.

Set the time average at the DM 4 to 8 sec.

Adjust the frequency converter to be the room pressure around the advised value.

Start to log the data. All test point data logging will work same way, only at the static pressure test open the advised hole before the test and close the hole after the calibration test.

|                                              | ROOM PRESSURE (P)                                   | P-STATIC DRAFT DIRECTION | ISO-Pmi/2                        | -Pcalibr            | ISO-Pmi                                |
|----------------------------------------------|-----------------------------------------------------|--------------------------|----------------------------------|---------------------|----------------------------------------|
|                                              | ADVISED PRESSURE ( Pa)                              | From Room                | 14.6                             | 14.6                | 29.1                                   |
|                                              | CLEAR TEST DATA Pa                                  | 0.1                      | 10.0                             | 10.0                | 20.2                                   |
|                                              | 🕂 Fan 1 mass flow                                   | m3/h                     | 694.0                            | 950.0               | 1033.0                                 |
| SUM MASSFLOW (Q)                             |                                                     |                          | ISO-Qlm/2                        | -Qcalibr            | ISO-Qlm                                |
|                                              | (m3/h)                                              | m3/h                     | 694.0                            | 950.0               | 1033.0                                 |
| E                                            | KPORT DATA TO EXCEL                                 |                          | ACCEPTANCE OF<br>NEG CALIBRATION | -9.6%               | "NEG PRESS" TEST<br>POINTS CORELLATION |
| AUT<br>TEST                                  | D TEST DATA INPUT ; COPY<br>つ DATA TO THE PRIGRAM 个 | 个COPY STAT<br>PRESSURE   | 个COPY -P1<br>TEST                | ↑COPY<br>-P CALIBR  | 个COPY -P2<br>TEST                      |
| ST/                                          | ATIC PRESSURE ACCEPTANCE                            | 0.00                     | ACCEPTANCE OF<br>NEG CALIBRATION | -9.6%               | "NEG PRESS" TEST<br>POINTS CORELLATION |
|                                              | NUMBER OF TEST                                      | 2                        | 2                                | 2                   | 2                                      |
| ROOM PRESSURE (LEFT CHANNEL)                 |                                                     | 0.06                     | 0.00                             | 0.04                | 0.03                                   |
| MASS FLOW (ACC DM4 UNIT SET)                 |                                                     | 0.50                     | 0.00                             | 0.00                | 0.00                                   |
| L                                            | OGGING THE TEST DATA                                | RESET STATIC PRESS       | RESET - P1                       | RESET - P<br>CALIBR | RESET - P2                             |
| RESET ALL DATA                               |                                                     |                          |                                  | CALIDA.             |                                        |
| DATA LOG FROM DM4<br>MANOMETER, WITH "RsKey" |                                                     | - P STAT TEST            | - P1 TEST                        | - P Calibr<br>TEST  | - P2 TEST                              |
|                                              | P_LEFT                                              | -2                       | 0                                | 0                   | -3                                     |
|                                              | P_RIGHT                                             | -3                       | -1                               | 0                   | -1                                     |
|                                              | 11ME<br>EL OW                                       | 615                      | 16                               | 184                 | 200                                    |
|                                              | MODE                                                | 15                       | 13                               | 13                  | 13                                     |
|                                              |                                                     | 1                        | 1                                | 1                   | 3                                      |
|                                              | P_LEFT                                              | -3                       | 0                                | 3                   | 1                                      |
|                                              | P_KIGHT<br>TIMF                                     | -4<br>647                | -1                               | -3<br>192           | -1<br>208                              |
|                                              | FLOW                                                | 1                        | 0                                | 0                   | 0                                      |
|                                              | MODE                                                | 15                       | 13                               | 13                  | 13                                     |
|                                              |                                                     | 2                        | 2                                | 2                   | 4                                      |

## DATA EXPORT AND IMPORT, PROGRAM UPGRADES

#### ATTENTION: AN IMPROPER INSTALLATION OR ANY MISTAKE IN NAMING A FOLDER WILL CAUSE THIS FUNCTION TO BE LOST!

An Excel file is delivered with the program: DFT\_DATA.xlsm. You can export and store your data in an Excel file. Click on the +sign at the fan to open the hidden lines.

The "EXPORT DATA" and the "IMPORT DATA" keys will appears.

**EXPORT DATA** key will open the DFT\_DATA.xlsm file and copy all your database from the program to the excel file.

Save the DFT\_DATA.xlsm back to the same place. Do not modify the name of the file.

You can view and check all of your data in the Excel file. You can save the Excel with the archived data.

**IMPORT DATA** will open and copy all the data from the DFT\_DATA.xlsm file to the program.

The IMPORT DATA will overwrite your database in the program and will make it possible that you can lose your data in the program entered after the last EXPORT.

If your DFT\_DATA.xIsm file is empty and you press the "IMPORT DATA" key, then all your data in the program will disappear.

The key is found in a hidden area in order to avoid any accidental use thereof. Please use the "IMPORT DATA" key with care.

We recommend you to export, from time to time, your data in order to have a copy of databases of the program.

If you have made an unwanted change in the program database, do not save the program back until you are not sure the change is according to your wish.

#### **PROGRAM UPGRADES**

Any program upgrade will be available at VIKEX 2000 Kft web page. www.vikex.hu

If you click on VIKEX 2000 Kft logo in the program, the web page will open.

The program upgrade will not be on a regular basis. An upgrade will be available if a change in standard occurs in connection with the Door Fan Test or any repair or improvement has been done.

#### **BEFORE UPGRADE**

**EXPORT** your data to the DFT\_DATA.xlsm file by clicking on the "EXPORT DATA" button, as the program upgrade will erase your database content.

**DOWNLOAD** the upgraded program to the same place where the previous program is located. If you have a valid rkey, the upgraded program should work with your existing rkey. Be sure the program and the rkey are in the same folder.

#### AFTER UPGRADE

If your upgrade works properly, IMPORT your data from the DFT\_DATA.xlsm file to the program by clicking on the "IMPORT DATA" key. This data transfer will allow you to use your previous databases in the upgraded program as well.

#### LEGAL STATEMENT

#### DISCLAIMER OF WARRANTY AND LIABILITY

THIS SOFTWARE IS PROVIDED ON AN "AS IT IS" BASIS. AUTHOR DISCLAIMS ALL WARRANTIES RELATING TO THIS SOFTWARE, WHETHER EXPRESSED OR IMPLIED, INCLUDING BUT NOT LIMITED TO ANY IMPLIED WARRANTIES OF MERCHANTABILITY OR FITNESS FOR A PARTICULAR PURPOSE. NEITHER AUTHOR NOR ANYONE ELSE WHO HAS BEEN INVOLVED IN THE CREATION, PRODUCTION, OR DELIVERY OF THIS SOFTWARE SHALL BE LIABLE FOR ANY INDIRECT, CONSEQUENTIAL, OR INCIDENTAL DAMAGES ARISING OUT OF THE USE OR INABILITY TO USE SUCH SOFTWARE, EVEN IF AUTHOR HAS BEEN RECOMMENDED OF THE POSSIBILITY OF SUCH DAMAGES OR CLAIMS. THE PERSON USING THE SOFTWARE BEARS ALL RISK AS TO THE QUALITY AND PERFORMANCE OF THE SOFTWARE

#### LICENSE AGREEMENT

Users of the DFT 2016 program shall accept the following license agreement.

### Copyright (c) 2012-2016 VIKEX 2000 Kft

### END-USER LICENSE AGREEMENT

YOU SHOULD CAREFULLY READ THE FOLLOWING TERMS AND CONDITIONS

This End-User License Agreement for DFT 2016 Door Fan Test Evaluation Program

("SOFTWARE PRODUCT")

is a legal agreement between you (either an individual or an entity) and

VIKEX 2000 Ltd ("AUTHOR").

Teleki u 57/C

1184 Budapest

Hungary

You agree that your use of the SOFTWARE PRODUCT acknowledges that you have read this license, understand it, and agree to be bound by its terms and conditions.

## IF YOU DO NOT AGREE TO THE TERMS AND CONDITIONS OF THIS LICENSE AGREEMENT, DO NOT INSTALL AND/OR USE THIS SOFTWARE.

## 1. LICENSE GRANT

The SOFTWARE PRODUCT is licensed, not sold, to you by the AUTHOR for use only under the terms of this License, and AUTHOR reserves any rights not expressly granted to you.

#### 1.1 LICENSE TYPES

AUTHOR provides the following types of licenses EVALUATION LICENSE (TRIAL MODE),

#### SINGLE USER LICENSE.

The licenses differ in the product features' availability. Before purchasing a license, you have to install the trial version of the SOFTWARE PRODUCT and verify that the SOFTWARE PRODUCT is working correctly and as expected on your computer.

With the SINGLE USER LICENCE you are granted a one-year licence and maintenance period of technical support and SOFTWARE PRODUCT updates from the date of purchase. Upon expiration, you need to renew the licence, maintenance to obtain another year of licence, technical support and SOFTWARE PRODUCT updates, otherwise you may stay with the latest version of the SOFTWARE PRODUCT which is covered by your latest maintenance period.

### **1.2 EVALUATION LICENSE ENTITLEMENT**

The EVALUATION LICENSE ENTITLEMENT only applies when you obtain a copy of the SOFTWARE PRODUCT for the first time. You may use the Evaluation (Trial) Version of the SOFTWARE PRODUCT for a maximum 30-day evaluation period. After the evaluation period, if you want to continue to use the SOFTWARE PRODUCT you must purchase the single User Licenses from AUTHOR.

Packages created with the SOFTWARE PRODUCT under EVALUATION LICENSE are able to work for 30 days, CANNOT be used for commercial purpose, and contain the references to AUTHOR and SOFTWARE PRODUCT.

#### 1.3 SINGLE USER LICENSE ENTITLEMENT

The SINGLE USER LICENSE ENTITLEMENT only applies after you have purchased the SINGLE USER LICENSE from AUTHOR.

AUTHOR grants to you a personal, non-transferable and non-exclusive right to use the copy of the SOFTWARE PRODUCT provided with this License. The SINGLE USER LICENSE authorizes you to use one copy of the version of this SOFTWARE PRODUCT on a single computer.

Packages created with the SOFTWARE PRODUCT under SINGLE USER LICENSE CAN be used for commercial purpose and contain the references to AUTHOR and SOFTWARE PRODUCT.

The maintenance period for SINGLE USER license is limited for one year from the date of purchase.

1.4 AUTHOR grants to you a personal, non-transferable and non-exclusive right to use the copy of the SOFTWARE PRODUCT provided with this License.

The LICENSE authorizes you to use one copy of the version of the SOFTWARE PRODUCT on a single computer. The maintenance period for license is limited for one year.

Packages created with the SOFTWARE PRODUCT under can be used for commercial purpose and contain the references to AUTHOR and SOFTWARE PRODUCT.

You are NOT authorized to use our product as a SERVICE to third party developers.

#### 2. ORDERING LICENCE

How to order the license: contact with the AUTHOR at info@vikex.hu .

#### 3. NO REFUND

No refund is given at any time, unless authorized by the AUTHOR under unexpected circumstances. The AUTHOR reserves the right to provide refunds, or make any commercially reasonable efforts to solve any issues at his discretion. Please contact the AUTHOR to see if you qualify for a remedy.

### 4. DISCLAIMER OF WARRANTY AND LIABILITY

THIS SOFTWARE IS PROVIDED ON AN "AS IS" BASIS. AUTHOR DISCLAIMS WARRANTIES RELATING ALL ТО THIS SOFTWARE. WHETHER EXPRESSED OR IMPLIED, INCLUDING BUT NOT LIMITED TO ANY IMPLIED WARRANTIES OF MERCHANTABILITY OR FITNESS FOR A PARTICULAR PURPOSE. NEITHER AUTHOR NOR ANYONE ELSE WHO HAS BEEN INVOLVED IN THE CREATION, PRODUCTION, OR DELIVERY OFTHIS SOFTWARE SHALL BE LIABLE FOR ANY INDIRECT, CONSEQUENTIAL, OR INCIDENTAL DAMAGES ARISING OUT OF THE USE OR INABILITY TO USE SUCH SOFTWARE. EVEN IF AUTHOR HAS BEEN RECOMMENDED OF THE POSSIBILITY OF SUCH DAMAGES OR CLAIMS. THE PERSON USING THE SOFTWARE BEARS ALL RISK AS TO THE QUALITY AND PERFORMANCE OF THE SOFTWARE.

#### **5. EXCEPTIONS**

No exceptions to any portion of this license agreement will be allowed without the express written permission of AUTHOR.

If you have any questions about this Agreement or the Software, feel free to contact us at: info@vikex.hu

Budapest 30 January, 2017

VIKEX 2000 Kft